# KÄYTTÖOHJE

Ascom Unite View

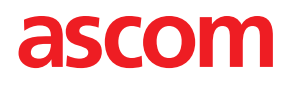

#### Tietoja tästä asiakirjasta

Tässä asiakirjassa esitellään Ascom Unite View -sovellus. Asiakirja on tarkoitettu Unite View -sovelluksen käyttäjille.

#### HIPAA-vastuuvapauslauseke

Kaikki tämän asiakirjan esimerkit henkilötiedoista tai suojatuista terveystiedoista ovat kuvitteellisia. Mahdolliset yhtäläisyydet oikeisiin henkilöihin tai paikkoihin ovat täysin sattumanvaraisia. Tämän tuotteen omistajat ja käyttäjät ovat yksin vastuussa kaikkien suojattujen terveystietojen yksityisyydensuojaa koskevien lakien noudattamisesta. Käyttämällä tätä tuotetta käyttäjät lupautuvat korvaamaan tämän tuotteen valmistajalle tai myyjälle kaikki vaatimukset, oikeusjutut ja kanteet, jotka on nostettu suojattujen terveystietojen salassapidon rikkomisesta.

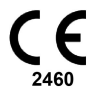

Osoite Ascom (Sweden) AB Grimbodalen 2 SE-417 49 Göteborg Sweden Puhelin +46 31 55 93 00 www.ascom.com

# Sisällysluettelo

| 1 Tie | toja U   | nite View -sovelluksesta                                                       | 1  |
|-------|----------|--------------------------------------------------------------------------------|----|
|       | 1.1      | Unite View ja potilastiedot                                                    | 2  |
|       | 1.2      | Huomio ja huomautukset                                                         | 2  |
|       |          | 1.2.1 Tietoja hälytysäänistä                                                   | 2  |
| 2 Un  | ite Vie  | ew -käyttöliittymä                                                             | 4  |
|       | 2.1      | Ohjelmiston Tietoja-tiedostossa                                                | 5  |
|       | 2.2      | Hälvtvsnäkvmä                                                                  | 6  |
|       |          | 2.2.1 Hälytysluettelon manuaalinen ja automaattinen tila                       | 7  |
|       |          | 2.2.2 Katsaus hälvtystilanteeseen                                              | 8  |
|       | 2.3      | Muistutusnäkymä                                                                | 8  |
|       | 2.4      | Potilasnäkymä                                                                  | 8  |
|       | 2.5      | Tehtävänäkymä                                                                  | 8  |
|       | 2.6      | Henkilökuntaluettelo                                                           | 8  |
|       |          | 2.6.1 Henkilökuntaluettelon poistaminen/laajentaminen                          | 9  |
| 3 Hä  | ilytyste | en käsittely1                                                                  | 0  |
|       | 3.1      | Kirjaudu sisään1                                                               | 0  |
|       | 3.2      | Hälytysluettelon avaaminen                                                     | 0  |
|       | 3.3      | Hälytysprioriteetin päivittäminen tai hälytyksen poistaminen1                  | 2  |
|       |          | 3.3.1 Hälytysprioriteetin päivittäminen                                        | 2  |
|       |          | 3.3.2 Hälytyksen poistaminen                                                   | 2  |
|       | 3.4      | Tehtävän luominen1                                                             | 3  |
|       |          | 3.4.1 Tehtävän muokkaaminen1                                                   | 3  |
|       |          | 3.4.2 Tehtävän poistaminen1                                                    | 3  |
|       | 3.5      | Viestin lähettäminen hälytyksen mukana tai/ja hälytyksen välittäminen toiselle |    |
|       |          | vastaanottajalle1                                                              | 3  |
|       | 3.6      | Hälytyksen ohittaminen1                                                        | 4  |
|       |          | 3.6.1 Ohitetun hälytyksen palauttaminen1                                       | 4  |
|       | 3.7      | Uloskirjautuminen                                                              | 5  |
| 4 Mu  | uistutu  | sten tarkasteleminen                                                           | 6  |
| 5 Te  | htävie   | n käsitteleminen 1                                                             | 7  |
|       | 5.1      | Tehtävän muokkaaminen1                                                         | 7  |
|       | 5.2      | Tehtävän poistaminen1                                                          | 7  |
| 6 Po  | tilaide  | n käsitteleminen1                                                              | 8  |
|       | 6.1      | Yleiskatsaus potilaista1                                                       | 9  |
|       | 6.2      | Yksityiskohtaisten tietojen näyttäminen tietystä potilaasta1                   | 9  |
|       | 6.3      | Potilaan lisääminen2                                                           | 0  |
|       | 6.4      | Potilastietojen muokkaaminen                                                   | 21 |
|       | 6.5      | Potilaan siirtäminen                                                           | 21 |
|       | 6.6      | Potilaan poistaminen                                                           | 21 |
| 7 Vie | estien   | käsitteleminen2                                                                | 3  |
|       | 7.1      | Viestin lähettäminen2                                                          | 3  |
| 8 He  | enkilök  | unnan jäsenen kutsuminen2                                                      | 5  |
| 9 Yle | eiskats  | aus hälytyksistä ja sijainneista2                                              | 6  |
| 10 A  | setuks   | et2                                                                            | 8  |
|       | 10.1     | Käyttäjätilan muuttaminen                                                      | 0  |
|       | 10.2     | Lajittelujärjestys                                                             | 0  |
|       |          | 10.2.1 Lajittele hälytyksiä                                                    | 0  |

|                                                               | 10.2.2                                                                             | Potilaiden lajitteleminen potilasvuodenäkymässä                                                                                                    | 30                               |
|---------------------------------------------------------------|------------------------------------------------------------------------------------|----------------------------------------------------------------------------------------------------|----------------------------------|
|                                                               | 10.2.3                                                                             | Potilaan suodattaminen potilasluettelonäkymässä                                                                                                    | 30                               |
| 10.3                                                          | Hälytyst                                                                           | en suodattaminen                                                                                                    | 31                               |
|                                                               | 10.3.1                                                                             | Suodattaminen prioriteetin perusteella                                                                                                    | 31                               |
|                                                               | 10.3.2                                                                             | Suodattaminen luokan perusteella                                                                                                    | 31                               |
|                                                               | 10.3.3                                                                             | Suodattaminen sijainnin perusteella                                                                                                    | 32                               |
| 10.4                                                          | Luettelc                                                                           | sijaintien laitteista                                                                                                    | 33                               |
| 10.5                                                          | Hälytysä                                                                           | iänen ottaminen käyttöön / poistaminen käytöstä                                                                                                    | 33                               |
| 10.6                                                          | Hälytyks                                                                           | en oletustoiminta eri integroinneissa                                                                                                    | 33                               |
|                                                               |                                                                                    |                                                                                                    |                                  |
| 11 Aiheese                                                    | en liittyv                                                                         | ät asiakirjat                                                                                                    | 35                               |
| 11 Aiheese<br>12 Asiakirj                                     | en liittyv<br>ahistoria                                                            | ät asiakirjat                                                                                                    | 35<br>36                         |
| 11 Aiheese<br>12 Asiakirj<br>Liite A Häl                      | en liittyv<br>ahistoria<br>ytyksen y                                               | ät asiakirjat<br>/ksityiskohdat                                                                                                    | 35<br>36<br>37                   |
| 11 Aiheese<br>12 Asiakirj<br>Liite A Häl<br>A.1               | een liittyv<br>ahistoria<br>ytyksen y<br>Hälytyks                                  | ät asiakirjat<br>/ksityiskohdat<br>sen yksityiskohdat automaattisessa tilassa                                                                                                  | 35<br>36<br>37<br>37             |
| 11 Aiheese<br>12 Asiakirj<br>Liite A Häl<br>A.1<br>A.2        | en liittyv<br>ahistoria<br>ytyksen y<br>Hälytyks<br>Hälytyks                       | ät asiakirjat<br>/ksityiskohdat<br>sen yksityiskohdat automaattisessa tilassa<br>sen yksityiskohdat sisäänkirjautumisen jälkeen ja asettaminen manuaaliseen                    | 35<br>36<br>37<br>37             |
| 11 Aiheese<br>12 Asiakirj<br>Liite A Häl<br>A.1<br>A.2        | een liittyv<br>ahistoria<br>ytyksen y<br>Hälytyks<br>Hälytyks<br>tilaan            | ät asiakirjat<br>/ksityiskohdat<br>sen yksityiskohdat automaattisessa tilassa<br>sen yksityiskohdat sisäänkirjautumisen jälkeen ja asettaminen manuaaliseen                    | 35<br>36<br>37<br>37<br>37       |
| 11 Aiheese<br>12 Asiakirj<br>Liite A Häl<br>A.1<br>A.2<br>A.3 | en liittyv<br>ahistoria<br>ytyksen y<br>Hälytyks<br>Hälytyks<br>tilaan<br>Unite Vi | ät asiakirjat<br>/ksityiskohdat<br>sen yksityiskohdat automaattisessa tilassa.<br>sen yksityiskohdat sisäänkirjautumisen jälkeen ja asettaminen manuaaliseen<br>ew -kuvakkeet. | 35<br>36<br>37<br>37<br>37<br>38 |

# 1 Tietoja Unite View -sovelluksesta

Tervetuloa käyttämään Ascom Unite View -sovellusta, joka on suunniteltu erityisesti helpottamaan hoitajien päivittäistä työtä.

Unite View -sovellus tarjoaa yleiskatsauksen yksikkösi tapahtumista ja hälytyksistä. Saat tiedon potilaiden avuntarpeesta ja kaikista hälytyksistä, jotka tulevat potilaita valvovista laitteista. Jotta saat nopeasti käsityksen senhetkisestä tilanteesta, Unite View -sovellus näyttää sijainnin, josta hälytys on peräisin sekä hälytyksentekoajan ja hälytystyypin.

Voit myös lähettää viestejä yksikköön tai yksiköihin kohdistetuille henkilökunnan jäsenille.

Sinulla on mahdollisuus paikantaa henkilökunnan jäseniä ja löytää sijaintien laitteet, joiden varaus on alhainen edellyttäen, että laitteet ovat järjestelmässäsi.

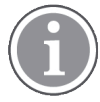

Sovellus ei korvaa ensisijaista valvontaa ja hoitajakutsujärjestelmiä, ja sitä tulisi käyttää vain lisänä ja rinnakkaisilmoitusmenetelmänä.

#### Tuotteen käyttötarkoitus

Unite View'n tarkoitus on näyttää hälytysilmoitukset potilasvalvontajärjestelmässä, tapahtumat hoitajakutsujärjestelmässä ja tapahtumat muista kuin lääkinnällisistä laitteista terveydenhoidon ammattilaisille toissijaisena keinona.

Saatuaan hälytysilmoituksen potilasvalvontajärjestelmässä käyttäjä voi välittää ilmoituksen näyttölaitteisiin. Unite Connect for Patient Monitoring -konfigurointia käytetään varmistuksena, jos käyttäjä ei toimi hälytysilmoituksen mukaisesti.

Unite View ei muuta hälytyslaitteiston toimintaa potilasvalvontajärjestelmässä, eikä sitä ole tarkoitettu korvaamaan tai muuttamaan hälytyslaitteiston ensisijaisia hälytystoimintoja.

Saatuaan ilmoituksen tapahtumasta hoitajakutsujärjestelmässä Unite View'n käyttäjä voi potilaan kanssa keskusteltuaan pyytää hoitajakutsujärjestelmää luomaan tehtävän erityistä roolia varten.

Saatuaan ilmoituksen tapahtumasta hoitajakutsujärjestelmässä Unite View'n käyttäjä voi potilaan kanssa keskusteltuaan päivittää tapahtuman prioriteetin. Hoitajakutsujärjestelmän konfigurointi määrittää, onko tapahtuma päivitettävissä Unite View'ssa ja mikä prioriteetti tapahtumalle voidaan päivittää.

Unite View pystyy lähettämään hoitajakutsujärjestelmään pyynnön peruuttaa tapahtuma, jos järjestelmä on ilmaissut, että tapahtuma on peruutettavissa.

Unite View pystyy käsittelemään tiettyä potilasta tai potilasryhmää koskevan kiertävän työnkulun potilastietojen perusteella. Jos kiertävää työnkulkua ei ole suoritettu loppuun esimääritetyn ajan kuluessa, Unite View pyytää hoitajakutsujärjestelmää luomaan tehtävän erityistä roolia varten.

Unite View pystyy päivittämään potilastiedot Unite Connect for EHR -järjestelmässä. Unite View ei muuta tietoja siihen yhdistetyssä klinikan tietojärjestelmässä.

Unite View on tarkoitettu klinikan ammattihenkilökunnan käyttöön, ja sen toiminta perustuu sekä terveydenhoitolaitoksen viestintäinfrastruktuurin että käytössä olevan näyttölaitteen asianmukaiseen käyttöön ja toimintaan.

Unite View on tietokoneohjelmisto, joka asennetaan laitteistoon, joka ei joudu fyysiseen kosketukseen potilaan kanssa.

# 1.1 Unite View ja potilastiedot

Jos käyttämäsi järjestelmä sisältää tiedot potilaista, Unite View -sovellus voi näyttää potilaan nimen, sukupuolen, iän jne.

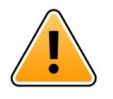

# Huomio

Käytettäessä tuotetta, joka voi näyttää suojattuja potilastietoja, tuote on sijoitettava niin, etteivät luvattomat käyttäjät saa käyttöönsä tällaisia tietoja.

# 1.2 Huomio ja huomautukset

Lue kaikki tässä oppaassa luetellut varoitukset ja huomautukset, ja noudata niitä.

VAROITUS koskee seikkoja, jotka voivat suoraan tai välillisesti aiheuttaa vaarallisen tilanteen tai myötävaikuttaa sen syntymiseen ja josta voi olla seurauksena huomattavia fyysisiä vammoja tai vahinkoa ihmisten terveydelle, omaisuudelle tai ympäristölle.

HUOMIO tarkoittaa, että käyttäjän tulisi noudattaa erityistä varovaisuutta laitteen turvallisen ja tehokkaan käytön varmistamiseksi.

HUOMAUTUS tarkoittaa, että asiasta on saatavilla täydentäviä yleistietoja.

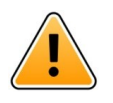

#### Varoitus

Tehtäviä ei ole tarkoitettu käytettäväksi suoraan potilaiden hoitoon. Toimintoa tulisi käyttää vain palveluihin, kuten ylimääräisen peitteen tai vesilasillisen antamiseen potilaalle.

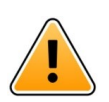

#### Varoitus

Viestinvälitystä ei ole tarkoitettu käytettäväksi suoraan potilaiden hoitoon. Toimintoa tulisi käyttää vain yleiseen viestinvälitykseen.

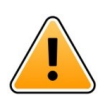

#### Varoitus

Potilastietoja ei ole tarkoitettu käytettäväksi suoraan potilaiden hoitoon. Toimintoa tulisi käyttää vain yleistietojen antamiseen potilaasta.

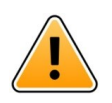

# TÄRKEÄÄ

Unite View on suunniteltu käytettäväksi alle yhden metrin etäisyydellä käyttäjästä.

# 1.2.1 Tietoja hälytysäänistä

Kuuluvien hälytysilmoitusten äänenpainetasoja voidaan säätää käyttämällä tietokonetta, johon on asennettu Unite View, tai käytettävästä ulkoisesta kaiuttimesta, jos sellainen on.

Hälytysäänten oletusäänitiedostot on suunniteltu sopiviksi hälytysilmoituksiin.

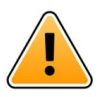

### Varoitus

Ympäristön äänitasoja alhaisemmat äänenpainetasot voivat estää käyttäjää tunnistamasta hälytysilmoituksia.

#### Muilla Ascom-näyttölaitteilla mitatut äänenpainetasot

|            | Keskitason prioriteetin hälytys (1<br>piippaus) | Korkean prioriteetin hälytys (hälytyssireeni) |
|------------|-------------------------------------------------|-----------------------------------------------|
| Vähintään: | 43,51 dB                                        | 43,24 dB                                      |
| Enintään:  | 70,72 dB                                        | 67,24 dB                                      |

Jos Unite View'ta käytetään ulkoisten kaiuttimien kanssa, varmista, että kaiuttimet pystyvät

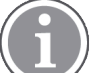

Äänenpainetason vaihtelualue säädettäville äänisignaaleille: 43,24–70,72 dB.

toistamaan äänenvoimakkuuden edellä mainitun taulukon mukaisesti.

 $(\mathbf{i})$ 

# 2 Unite View -käyttöliittymä

Ascom Unite View -käyttöliittymässä on kolme päänäkymää: yksi, jossa on tulevat **Ilmoitukset hälytyksistä**, toinen, jossa on tietoja **potilaista** ja kolmas, jossa käsitellään **tehtävät**. Jos yksikössäsi käytetään muistutuksia, esimerkiksi ei käytöstä poistetun hälytyksille, sovelluksessa voi olla myös **Muistutukset**näkymä.

Se, mitä näkymiä Unite View -sovelluksessasi on käytettävissä ja miten hälytystiedot esitetään, riippuu järjestelmästäsi ja sovelluksesi konfiguroinnista.

Navigointipalkin avulla voit vaihtaa käytettävissä olevien näkymien välillä. Valintasi näkyy korostettuna.

Navigointipalkissa hälytysten ja tehtävien kohdalla näkyvä ympyröity numero ilmaisee hälytysten ja tehtävien määrän. Jos olet esimerkiksi tehtävänäkymässä ja tulee uusi hälytys, saat siitä ilmoituksen hälytysten kohdalla näkyvän ympyrän punaisella värillä. Näin tapahtuu myös, jos olet hälytysnäkymässä ja tulee uusi tehtävä.

Navigointipalkin kuvakkeet ilmaisevat erilaisia asetuksia (manuaalinen tila, suodatus, käytöstä poistettu hälytysääni, hälytysten määrä jne.). Manuaalinen tila tarkoittaa, että voit ohittaa ennalta määritetyn uudelleenohjausketjun ja esimerkiksi kiirehtiä hälytystä ja myös lisätä viestin ennen hälytyksen lähettämistä vastaanottajille. Suodatus on tapa näyttää hälytyksiä yksikön kaikkien sijaintien tai hälytystyyppien osajoukosta.

#### Kuva 1. Käyttöliittymä

| No. of alorta                                                                                     |                              | Ma       | nual mode activated                                                                 |
|---------------------------------------------------------------------------------------------------|------------------------------|----------|-------------------------------------------------------------------------------------|
| Tas                                                                                               | sks viow                     | ictation | Filtering activated                                                                 |
| Alerts view Patients view Patients view Unit View - Knerced Unit C1, Unit 1, Unit 2 (D/18), Swing | gUnit1 (0/8), Unit 3 (0/42)  | Bed view | Alert sound disabled                                                                |
| Alerts <sup>1</sup> Patients                                                                      | Tasks <sup>1</sup> Reminders | = 1-4    |                                                                                     |
| 5612                                                                                              |                              |          | ALERT SETTINGS                                                                      |
| Ashley Raines<br>9820 LPN                                                                         | SwingBed 1.1 EventString1    |          | 13:26:38<br>00:25<br>Sort by:<br>O Time<br>O Priority                               |
| Barbara Jones<br>9006 RN 🛛                                                                        |                              |          | Filter by:<br>Priority<br>Info                                                      |
| Elizabeth Brown<br>9007 RN M                                                                      |                              |          | Category<br>✓ ADT<br>✓ AnesthesiaDeliveryAlarms<br>﴿ Assistance Call                |
| EW 9828 RN ₩                                                                                      |                              |          | Beby(Toilet Call     BloodfiltrationAlarms     BloodfiltrationAlarms     Category A |
| Jessica Morris<br>9825 AIDE ⊠                                                                     |                              |          | Locations<br>▷ ☑ Floor F.1<br>▷ ☑ Floor 1                                           |
| Kelly Evans<br>9034 RN ⊠                                                                          |                              |          | <ul> <li>↓ w Room 4</li> <li>▷ ⊟ Hoor 2</li> <li>▷ □ Room 6.1</li> </ul>            |
| Kristen Jones<br>1045 RN                                                                          |                              |          |                                                                                     |
| New message                                                                                       |                              |          | Play sound on incoming alert                                                        |
|                                                                                                   |                              |          | the dbaut                                                                           |
| Paired with console                                                                               |                              |          |                                                                                     |
| in the Nurse Call sys                                                                             | tem                          |          | "Help" link "About" link                                                            |
| Status indication                                                                                 |                              |          |                                                                                     |

Alaosan tilapalkissa voi olla tilamerkinnän vieressä konsolikuvake, joka ilmaisee, että Unite View -sovelluksesi on yhdistetty pariksi konsolin kanssa hoitajakutsujärjestelmässä. Napsauttamalla konsolikuvaketta näet, minkä konsolin kanssa sovellus on yhdistetty pariksi.

Kun napsautat Ohje-linkkiä, avautuu ikkuna, jossa on työskentelyohjeita ja muita tietoja Unite View -sovelluksesta.

Valmistaja AscominAscomin osoitetiedot, ohjelmistoversiotiedot ym. saat napsauttamalla Tietoja-linkkiä.

# 2.1 Ohjelmiston Tietoja-tiedostossa

Ohjelmiston Tietoja-tiedostosta löytyvät seuraavat tiedot.

| Ohjelmiston<br>Tietoja-<br>tiedostossa | Symbolin nimi | Kuvaus                                                                                                    |
|----------------------------------------|---------------|----------------------------------------------------------------------------------------------------|
| CE                                     | CE-merkintä   | Osoittaa, että laite on yhteensopiva Euroopan neuvoston 14.<br>kesäkuuta 1993 antaman lääkinnällisiä laitteita koskevan<br>direktiivin 93/42/ETY säännösten kanssa, jolloin laitetta voidaan<br>siirrellä vapaasti Euroopan yhteisön alueella ja se voidaan ottaa<br>käyttöön käyttötarkoituksensa mukaisesti. |
|                                        | Valmistaja    | llmaisee lääkinnällisen laitteen valmistajan sekä tämän osoitteen<br>ja puhelinnumeron.                                                                                                    |

| $[ \begin{tabular}{ c c c c c c c c c c c c c c c c c c c$ | Valmistuspäivämäärä                                             | Ilmaisee lääkinnällisen laitteen valmistuspäivämäärän.                                                                                                    |
|------------------------------------------------------------|-----------------------------------------------------------------|----------------------------------------------------------------------------------------------------|
| i                                                          | Katso käyttöohjeita                                             | Ilmaisee, että käyttäjän on katsottava käyttöohjeita.                                                                                                    |
| REF                                                        | Luettelonumero                                                  | Ilmaisee valmistajan luettelonumeron lääkinnällisen laitteen<br>tunnistamiseksi.                                                                                                    |
| $\triangle$                                                | Huomio                                                          | llmaisee, että käyttäjän on tutustuttava käyttöohjeissa oleviin<br>tärkeisiin varoittaviin tietoihin, kuten varoituksiin ja varotoimiin,<br>joita ei eri syistä voida esittää itse lääkinnällisessä laitteessa. |
| UDI                                                        | Laitteen yksilöllinen<br>tunniste (Unique<br>Device Identifier) | llmaisee laitteen yksilöllisen tunnisteen, josta laite voidaan<br>asianmukaisesti tunnistaa sen jakelun ja käytön kautta.                                                                                       |

# 2.2 Hälytysnäkymä

Hälytysnäkymässä tulevat hälytykset näkyvät luettelona. Hälytys voi olla sellainen, että potilas pyytää lasillista vettä tai lisäpeitettä, tai että potilasta valvova laitteisto laukaisee hälytyksen.

Kaikki hälytykset luetteloidaan joko luokka-/prioriteettijärjestyksessä tai aikajärjestyksessä. Tämä tarkoittaa, että korkeimman prioriteetin hälytykset tai viimeisimmät hälytykset näkyvät ylimpänä.

Jos päätyöskentelytila on sovellusta käynnistettäessä tyhjä, yksikössä ei ole sillä hetkellä hälytyksiä. Luettelo kaikista tällä hetkellä työvuorossa olevista henkilöistä näkyy vasemmanpuoleisessa ikkunassa.

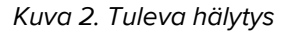

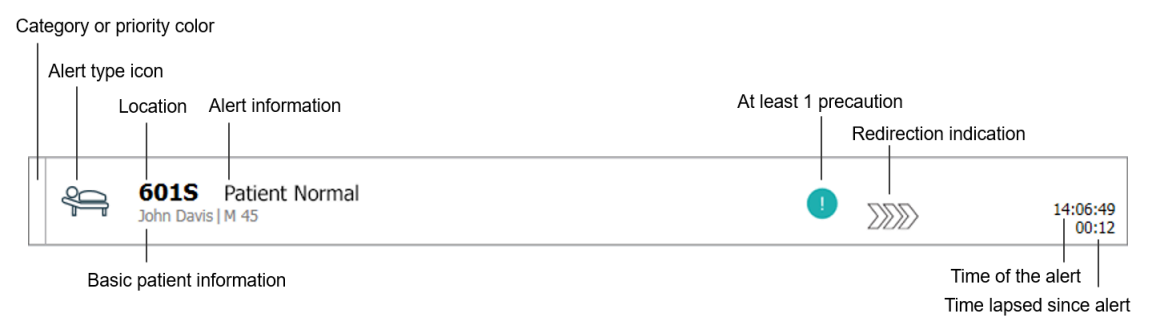

Hälytyksen yhteydessä voi näkyä seuraavanlaisia tietoja:

• Luokka tai prioriteetti: Hälytyksen tai prioriteetti ilmaistaan värillisellä viivalla. Värit on määritetty ennakkoon.

Jos värillisen viivan alaosa on erivärinen kuin muu osa viivasta, hälytyksen prioriteetti on muuttunut valvovassa laitteistossa. Alaosa ilmaisee aikaisemman prioriteetin.

- Hälytystyyppi: ks. Liite A Hälytyksen yksityiskohdat, sivulla 37.
- Mistä sijainnista hälytys on peräisin ja lyhyt tieto hälytyksestä.
- Jos käyttämäsi järjestelmä sisältää tiedot potilaista, Unite View voi näyttää potilaan nimen, sukupuolen ja iän. Jos potilasta koskevat jotkin varotoimenpiteet, myös sellainen tieto voi näkyä: esimerkiksi potilas noudattaa tiettyä ruokavaliota, on allerginen jollekin jne.
- Hälytyksentekoaika ja hälytyksen tekemisestä kulunut aika.

 Hälytyksen nykyinen sijainti uudelleenohjausketjussa. Esimerkki: Jos ensimmäinen vastaanottaja ei hyväksy hälytystä esimääritetyn ajan kuluessa, Unite View -sovellus näyttää, että hälytys ohjataan edelleen toiselle vastaanottajalle.

Sovellus näyttää myös henkilökunnan sen jäsenen nimen ja kuvan, joka saa nyt hälytyksen. Kuva päivittyy jatkuvasti uudelleenohjausketjun vaiheiden mukaisesti. Kun käyttäjä hyväksyy hälytyksen, henkilön kohdalle tulee näkyviin vihreä valintamerkki.

### Kuva 3. Uudelleenohjausketju

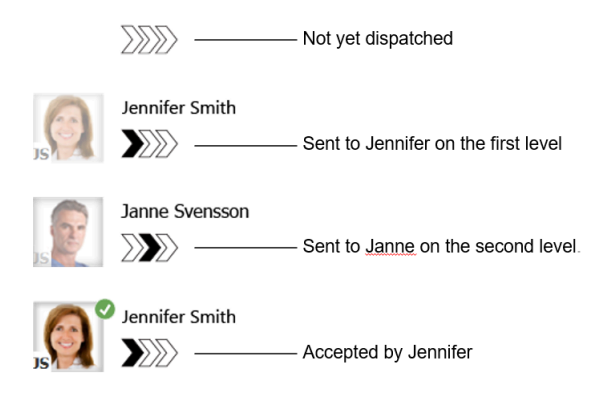

• Meneillään oleva kutsu ilmaistaan "asianmukaisella "kuvakkeella.

# Kuva 4. Meneillään oleva kutsu

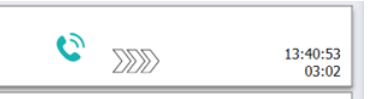

 Jos henkilökuntaa on paikalla sijainnissa, josta hälytys käynnistyy, se ilmaisee korostamalla osan hälytyksestä ja lisäämällä siihen henkilön roolin ja kuvan tai nimikirjaimet.

Kuva 5. Paikalla oleva henkilökunta

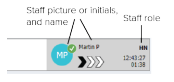

# 2.2.1 Hälytysluettelon manuaalinen ja automaattinen tila

Hälytysluettelonäkymä voidaan asettaa kahteen erilaiseen tilaan hälytyksen kulun osalta: manuaaliseen tilaan ja automaattiseen tilaan.

#### Manuaalinen tila

Manuaalinen tila tarkoittaa, että käyttäjä voi lisätä viestin ja/tai päivittää prioriteettia, ennen kuin hälytys lähetetään vastaanottajille uudelleenohjausketjussa.

Lisäksi manuaalinen tila mahdollistaa sen, että käyttäjä voi ohittaa ennalta määritetyt asetukset ja esimerkiksi kiirehtiä hälytystä, välittää hälytyksen edelleen toiselle vastaanottajalle ja jopa estää hälytyksen lähettämisen, jos hän katsoo hälytyksen olevan aiheeton.

#### Automaattinen tila

Automaattinen tila tarkoittaa, että hälytykset etenevät ennalta määritetyn uudelleenohjausketjun mukaisesti.

# 2.2.2 Katsaus hälytystilanteeseen

Hälytykset voidaan esittää myös vuodekohtaisena näkymänä, mikä antaa nopean yleiskuvan hälytystilanteesta. Sitä käytetään luomaan graafinen näkymä hälytyksistä ja tapahtumatiedoista, mieluiten sopiviin paikkoihin sijoitetuissa suurikokoisissa näytöissä. Vuodekohtainen näkymä ei anna käyttäjälle mahdollisuutta ohittaa ennalta määritettyä tapahtumasarjaa. Lisätietoja, ks. 9 Yleiskatsaus hälytyksistä ja sijainneista, sivulla 26.

# 2.3 Muistutusnäkymä

Jos järjestelmässäsi käytetään muistutuksia, poistamattomat hälytykset näkyvät muistutusnäkymässä. Muistutusnäkymä tulee näkyviin ensimmäisen tulevan muistutuksen yhteydessä, ja se on näkyvissä, kunnes Unite View -sovellus suljetaan.

# 2.4 Potilasnäkymä

Potilasnäkymässä näkyvät tiedot potilaista, elektronisesta terveysrekisteristä tulevat tai manuaalisesti syötetyt tiedot. Napsautettaessa riviä potilaasta näkyy lisää tietoja. Tässä näkymässä voidaan lisätä potilastiedot, joita elektroninen terveysrekisteri ei tarjoa. Näkymässä näkyvät myös potilaisiin/sijainteihin kohdistetut henkilökunnan jäsenet.

Potilasnäkymässä tiedot potilaista ja sijainneista voidaan esittää kahdella tavalla: luettelona ja vuode-/ sijaintikohtaisena näkymänä.

- Luettelo- näkymässä luetteloidaan yksikön kaikki potilaat / varatut sijainnit.
- Vuode- näkymässä esitetään tiedot potilaista/sijainneista vuodekohtaisena näkymänä, mikä mahdollistaa nopean yleiskatsauksen saamisen yksiköstä. Näkyvissä ovat niin yksikön varatut kuin vapaatkin sijainnit (vuoteet).

# 2.5 Tehtävänäkymä

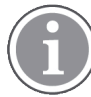

Tehtävien luominen on mahdollista vain, jos järjestelmä sisältää Telligencehoitajakutsujärjestelmän.

Tehtävät- **näkymässä** voidaan luoda tehtäviä ja lähettää niitä henkilökunnan jäsenelle, esimerkiksi potilaan kanssa käytyä keskustelua seuraavana toimena. Tehtäviä voidaan luoda myös hälytysnäkymässä, tulevassa hoitajakutsuhälytyksessä.

# 2.6 Henkilökuntaluettelo

Unite View -sovellus esittää luettelon kaikista työvuoroon kohdistetuista henkilökunnan jäsenistä. Luettelossa näkyvät henkilöiden nimi, puhelinnumero, nimikirjaimet ja kuva. Jos kuvaa ei ole, käytetään nimikirjaimia. Luettelossa näkyvät myös työvuoroon kohdistetut puhelinnumerot.

Jos järjestelmässä on reaaliaikainen paikannusjärjestelmä (RTLS), luettelossa voi näkyä myös henkilökunnan jäsenen tosiasiallinen sijainti.

Henkilökuntaluettelo sisältää viestinvälitysmahdollisuudet, ks. 7 Viestien käsitteleminen, sivulla 23.

#### Kuva 6. Henkilökunnan jäsenet

| 5  | 5612<br>SwingUnit1                 |              | $\leq$            | Î | < |
|----|------------------------------------|--------------|-------------------|---|---|
| AR | Ashley Rain<br>9820                | nes<br>LPN   | $\mathbf{\nabla}$ |   |   |
| BJ | Barbara Jo<br>9006                 | nes<br>RN    | $\geq$            |   |   |
| EB | Elizabeth B<br>9007<br>First Floor | rown<br>RN   | $\searrow$        |   |   |
| EW | Eric Willian<br>9828               | ns<br>RN     | $\searrow$        |   |   |
| M  | Jessica Mo<br>9825                 | rris<br>AIDE | $\bowtie$         |   |   |
| KE | Kelly Evans<br>9034                | RN           | $\mathbf{\nabla}$ |   |   |
| ĸ  | Kristen Jon<br>1045                | es<br>RN     | $\geq$            |   |   |
|    |                                    |              |                   |   |   |

# 2.6.1 Henkilökuntaluettelon poistaminen/laajentaminen

Jos haluat laajentaa päätyöskentelytilaa, voit poistaa henkilökuntaluettelon napsauttamalla ylhäällä luettelon oikealla

# 3 Hälytysten käsittely

i

Käyttäjällä on oltava tarkoituksenmukaiset oikeudet ennalta määritetyn uudelleenohjausketjun ohittamiseksi Unite View -sovelluksessa, ja Lähetä hälytykset manuaalisesti -asetuksen on oltava aktivoituna. Asetus voidaan määrittää ennakolta mutta myös sovelluksessa. Asetus voidaan määrittää ennakolta mutta myös sovelluksessa, ks. 10.1 Käyttäjätilan muuttaminen, sivulla 30.

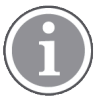

Kaikkia tässä kuvattuja toimintoja ei välttämättä tueta käyttämässäsi Unite View -sovelluksessa.

# 3.1 Kirjaudu sisään

- 1. Napsauta Ascom Unite View -työpöytäkuvaketta. Näyttöön avautuu kirjautumisikkuna.
- Syötä käyttäjänimesi ja salasanasi tekstikenttiin ja napsauta Kirjaudu sisään.
   Se, mikä näkymä Unite View -sovelluksessasi avautuu ja miten hälytystiedot esitetään, riippuu Unite View -sovelluksesi konfiguroinnista.

# 3.2 Hälytysluettelon avaaminen

 Napsauta navigointipalkissa Hälytykset ja sen jälkeen Luettelo-kuvaketta — . Tämä näkymä avautuu sisäänkirjauduttaessa, jos se on ennalta määritetty. Luetteloon tulevat näkyviin kaikki hälytykset. Huomion kiinnittämiseksi uuteen tulevaan hälytykseen hälytys on merkitty värillä, joka ilmaisee prioriteetin tai luokkatason. Väri häviää näkyvistä noin sekunnin kuluttua, ja näkyviin jää vain värillinen viiva hälytyksen vasemmalle puolelle. Hälytyksessä näkyvä luokkakuvake tarjoaa lisätietoja hälytyksestä. Ks. A.3.2 Tulevan hälytyksen kuvakkeet, sivulla 41.

| U | Unit 1 (0/8), Unit 2 (2/18), Unit 3 (0/42), 6 South Kriss Alvake |                                         |                   |
|---|------------------------------------------------------------------|-----------------------------------------|-------------------|
| , | Alerts <sup>2</sup>                                              | Patients Tasks 😑 🛏                      | Ū                 |
| > | <b>9</b>                                                         | 602S EventString1<br>Linda Harris (F 62 | 16:21:58<br>00:01 |
|   | Ą                                                                | 601S EventString1<br>John Davis   M 45  | 16:21:28<br>00:31 |

Jos päätyöskentelytila on sovellusta käynnistettäessä tyhjä, yksikö(i)ssä ei ole sillä hetkellä hälytyksiä.

2. Napsauta luettelon hälytystä laajentaaksesi näkymää ja katsoaksesi lisätietoja.

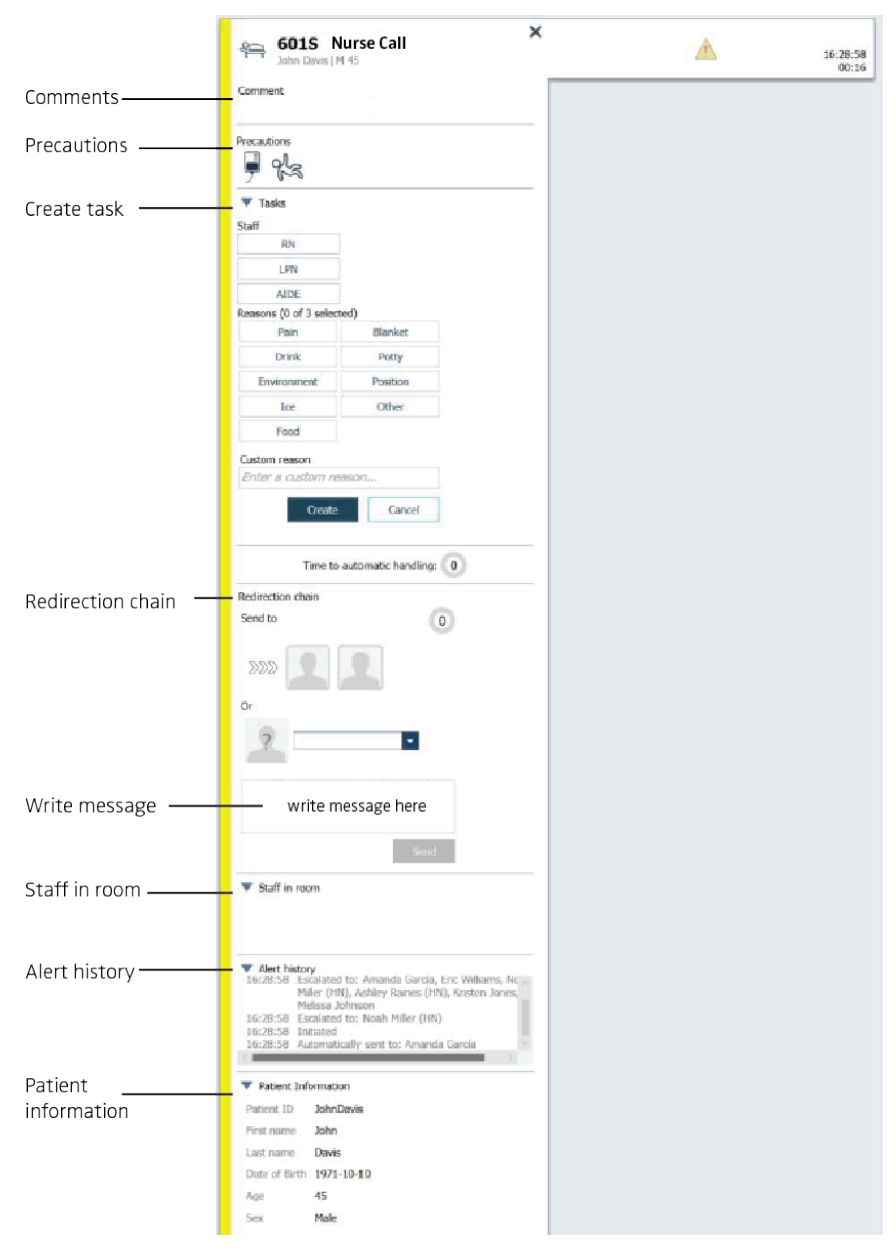

Voit nyt ohittaa ennalta määritetyn uudelleenohjausketjun, jos järjestelmäsi tukee tätä toimintoa. Huomaa, että kaikki luetellut mahdollisuudet eivät välttämättä ole sallittuja.

- Hälytysprioriteetin päivittäminen, ks. 3.3 Hälytysprioriteetin päivittäminen tai hälytyksen poistaminen, sivulla 12.
- Hälytyksen poistaminen, 3.3.2 Hälytyksen poistaminen, sivulla 12.
- Palvelutehtävän luominen, ks. 3.4 Tehtävän luominen, sivulla 13.
- Jos haluat lisätä viestin tulevaan hälytykseen tai/ja välittää hälytyksen, katso kohta 3.5 Viestin lähettäminen hälytyksen mukana tai/ja hälytyksen välittäminen toiselle vastaanottajalle.
- Hälytyksen ohittaminen, ks. 3.6 Hälytyksen ohittaminen, sivulla 14.

Jos et tee mitään esimääritetyn ajan kuluessa (oletuksena 45 sekuntia), hälytys lähetetään automaattisesti kohdistetuille vastaanottajille.

# 3.3 Hälytysprioriteetin päivittäminen tai hälytyksen poistaminen

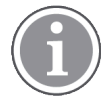

Mahdollista vain, jos hoitajakutsujärjestelmä tukee tätä ja jos se on sallittu tietylle hälytystyypille.

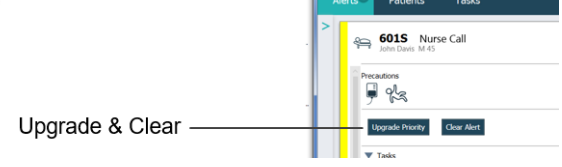

#### 3.3.1 Hälytysprioriteetin päivittäminen

Voit päivittää hälytyksen prioriteettia tulevassa hoitajakutsussa puhuessasi tai puhuttuasi potilaan kanssa. Esimerkki: potilas kutsuu hoitajan painamalla painiketta. Jos puhuessasi potilaan kanssa katsot tilanteen olevan vakavampi, voit päivittää hälytyksen prioriteetin korkeammaksi.

- 1. Napsauta puhumisen aikana tai sen jälkeen luettelon hoitajakutsuhälytystä laajentaaksesi näkymää ja katsoaksesi lisätietoja.
- 2. Napsauta Päivitä prioriteetti.
- 3. Nykyinen prioriteetti näkyy vasemmalla. Valitse uusi prioriteetti Päivitä prioriteetiksi -luettelosta.

| Current priority: | Upgrade priority to: |
|-------------------|----------------------|
| Patient Normal    | Code Blue            |
|                   | Code Pink            |
|                   | Emergency Call       |
|                   | Staff Emergency      |
|                   | Lavatory Emergency   |
|                   | Patient Emergency    |
|                   | Patient Priority     |
|                   |                      |

#### 4. Napsauta Päivitä.

Päivitetty kutsu lähetetään uutena hoitajakutsuhälytyksenä.

#### 3.3.2 Hälytyksen poistaminen

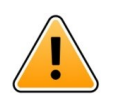

# TÄRKEÄÄ

Poista-toiminto poistaa kutsun myös lähteestä, josta se on peräisin.

Voit poistaa hälytyksen tulevasta hoitajakutsusta puhuessasi tai puhuttuasi potilaan kanssa.

Esimerkki: Potilas painaa painiketta vahingossa ja normaalin prioriteetin hoitajakutsu lähetetään. Kun puhuessasi potilaan kanssa havaitset, että lisätoimiin ei ole tarvetta, voit poistaa hälytyksen.

- 1. Napsauta puhumisen aikana tai sen jälkeen luettelon hoitajakutsuhälytystä laajentaaksesi näkymää ja katsoaksesi lisätietoja.
- 2. Napsauta Poista. Näyttöön avautuu vahvistusikkuna.
- Vahvista napsauttamalla OK.
   Kun hälytys on poistettu, se katoaa luettelosta, kun hälytyksen syy poistuu.

# 3.4 Tehtävän luominen

Mahdollista vain, jos hoitajakutsujärjestelmä tukee toimintoa.

| asks |                     |             |          |
|------|---------------------|-------------|----------|
|      | Reasons (1 of 3 sel | ected)      |          |
| RN   | Pain                | Blanket     | Drink    |
| LPN  | Potty               | Environment | Position |
| AIDE | Ice                 | Other       | Food     |
|      | Custom reason       |             |          |
|      | Enter a custom      | reason      |          |

Tehtäviä voidaan luoda tulevasta hoitajakutsuhälytyksestä. Saatuasi selville, mitä potilas tarvitsee, voit luoda tehtävän ja lähettää sen sopiville henkilökunnan jäsenille.

- 1. Napsauta luettelon hälytystä laajentaaksesi näkymää ja katsoaksesi lisätietoja.
- 2. Napsauta Tehtävät, jos näkymä ei ole jo laajennettu.
- 3. Valitse, mille Henkilökunnan roolille haluat lähettää tehtävän.
- 4. Valitse **Syyt**, joko ennalta määritellyt syyt ja/tai kirjoita syy **Erikseen määritelty syy** -tekstikenttään. Tehtävään voidaan lisätä enintään kolme syytä.
- 5. Napsauta Luo.

Kun tehtävä on luotu, se lisätään tehtäväluetteloon.

#### 3.4.1 Tehtävän muokkaaminen

- 1. Napsauta hälytysluettelon hälytystä laajentaaksesi näkymää ja katsoaksesi lisätietoja.
- 2. Napsauta Tehtävät, jos näkymää ei ole jo laajennettu.
- 3. Napsauta Muokkaa.
- 4. Tee haluamasi muutokset ja napsauta Luo.

#### 3.4.2 Tehtävän poistaminen

- 1. Napsauta luettelon hälytystä laajentaaksesi näkymää ja katsoaksesi lisätietoja.
- 2. Napsauta Tehtävät, jos näkymää ei ole jo laajennettu.
- 3. Napsauta **Poista**. Näyttöön avautuu vahvistusikkuna.
- 4. Vahvista napsauttamalla OK .

# 3.5 Viestin lähettäminen hälytyksen mukana tai/ja hälytyksen välittäminen toiselle vastaanottajalle

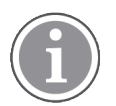

Mahdollista vain, jos käyttämäsi järjestelmä tukee toimintoa.

Voit välittää hälytyksen toiselle vastaanottajalle, esimerkiksi jos tiedät, että toinen henkilökunnan jäsen on lähempänä potilasta tai sopivampi hoitamaan tietyntyyppisen hälytyksen. Voit myös lähettää hälytyksen mukana viestin, esimerkiksi antaaksesi lisätietoja potilaasta.

- 1. Napsauta luettelon hälytystä laajentaaksesi näkymää ja katsoaksesi lisätietoja.
- 2. Voit ohittaa ennalta määritetyn uudelleenohjausketjun ja lähettää hälytyksen toiselle vastaanottajalle.

Voit valita yhden ennalta määritetystä uudelleenohjausketjusta tai valita pudotusvalikosta jonkun uudelleenohjausketjun ulkopuolelta. Tässä luettelossa ovat kaikki työvuoroon kohdistetut käytettävissä olevat vastaanottajat.

3. Voit lisätä tekstilaatikkoon viestin.

| Send to        |
|----------------|
|                |
| Or             |
| James Miller   |
| Very important |
|                |
|                |
| Send           |

4. Kun olet valmis, napsauta **Lähetä**. Hälytys ja viesti lähetetään ennalta määritetyssä uudelleenohjausketjussa oleville henkilökunnan jäsenille tai valitsemallesi henkilölle.

Jos vastaanottaja torjuu hälytyksen, hälytys lähetetään takaisin View-sovellukseen ja voit valita toisen vastaanottajan, jolle hälytys lähetetään.

# 3.6 Hälytyksen ohittaminen

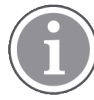

Mahdollista vain, jos käyttämäsi järjestelmä tukee toimintoa ja jos sinulla on tarkoituksenmukaiset oikeudet hälytysten ohittamiseen.

Edellyttäen, että hälytys on peräisin integroinnista, joka tukee ohitustoimintoa, voit estää hälytyksen lähettämisen kohdistetuille vastaanottajille. Hälytyksen ohittamisen syy on valittava. Syyt on konfiguroitu sovellukseen ennakkoon.

Ohitettua hälytystä ei lähetetä kohdistetuille vastaanottajille, mutta se on vielä näkyvissä päätyöskentelytilassa.

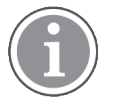

Ohita-toiminto ei ohita hälytystä lähteessä, josta se on peräisin.

- 1. Napsauta luettelon hälytystä laajentaaksesi näkymää ja katsoaksesi lisätietoja.
- 2. Valitse Valitse syy -pudotusvalikosta syy hälytyksen ohittamiselle.
- 3. Napsauta Ohita.

#### 3.6.1 Ohitetun hälytyksen palauttaminen

Kun hälytys ohitetaan, **Ohita** painike korvataan **Muistuta-** painikkeella. Tämä mahdollistaa hälytyksen aktivoimisen uudelleen.

- 1. Napsauta luettelon hälytystä laajentaaksesi näkymää ja katsoaksesi lisätietoja.
- 2. Napsauta ohitettua hälytystä laajentaaksesi näkymää ja katsoaksesi lisätietoja.

Dismiss

False alarm

| - → → Bed 7 LO CVP<br>Yantisa Claire Alli   F | × Dismissed 🏻 🎘                                   | 10:11:16<br>01:45                      |
|-----------------------------------------------|---------------------------------------------------|----------------------------------------|
| Toom Staff in room                            | CODE B1:1 EventStrine<br>A Platón Edward Hummerjo | Magnus Nilsson<br>18:26:48<br>15:46:13 |
|                                               | B2:2 EventStrine                                  | 12:49:57<br>21:23:04                   |
| Recall                                        | A B2:1 EventStrine                                | 12:49:52<br>21:23:09                   |
| V Alert history                               | - 0                                               |                                        |

#### 3. Napsauta Palauta.

Hälytys aktivoidaan uudelleen, ja sinulla on samat vaihtoehdot kuin ennen hälytyksen ohittamista. Toisin sanoen mahdollisuus tehdä jotakin esimääritetyn ajan kuluessa (oletuksena 45 sekuntia), ennen kuin hälytys lähetetään automaattisesti kohdistetuille vastaanottajille.

# 3.7 Uloskirjautuminen

Napsauta oikeassa yläkulmassa Kirjaudu ulos.

# 4 Muistutusten tarkasteleminen

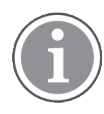

Muistutusnäkymä tulee näkyviin vain, jos järjestelmässäsi käytetään muistutuksia.

Kun muistutus asetetaan henkilökunnan konsolista tai hoitajakutsujärjestelmän merkinantolaitteesta, se tulee näkyviin myös Unite View -sovelluksen muistutusnäkymään. Muistutuksia asetetaan kutsuille, joita ei voida ottaa käsittelyyn välittömästi.

- Kirjaudu sisään Unite View -sovellukseen, ks. 3.1 Kirjaudu sisään, sivulla 10. Muistutusnäkymä tulee näkyviin ensimmäisen tulevan muistutuksen yhteydessä.
- Tarkastele muistutuksia napsauttamalla navigointipalkissa Muistutukset. Muistutus katoaa näkyvistä, kun kutsu peruutetaan. Muistutukset luetteloidaan niiden prioriteetin ja kutsun vastaanottamisesta kuluneen ajan mukaan. Muistutusnäkymä on näkyvissä, kunnes Unite View -sovellus suljetaan, vaikka yhtään muistutusta ei olisikaan. Kun seuraavan kerran on kirjauduttu sisään sovellukseen, muistutusnäkymä on piilotettuna, kunnes tulee ensimmäinen muistutus.

# 5 Tehtävien käsitteleminen

Potilaan kanssa käydyn keskustelun jälkeen voidaan luoda tehtävä. Tehtävänäkymä on näkyvissä Unite View -sovelluksessa vain, jos käyttämässäsi järjestelmässä on mahdollista luoda tehtäviä.

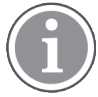

Käyttäjällä on oltava tarkoituksenmukaiset oikeudet ennalta määritetyn uudelleenohjausketjun ohittamiseksi Unite View -sovelluksessa, ja Lähetä hälytykset manuaalisesti -asetuksen on oltava aktivoituna. Asetus voidaan määrittää ennakolta mutta myös sovelluksessa, ks. 10.1 Käyttäjätilan muuttaminen, sivulla 30.

| 600s    |   | RN   | Pain  | Blanket     | Drink    |
|---------|---|------|-------|-------------|----------|
| 6 South | ~ | LPN  | Potty | Environment | Position |
| 600S    |   | AIDE | Ice   | Other       | Food     |
|         |   |      |       |             |          |
|         |   |      |       |             |          |
|         |   |      |       |             |          |

- 1. Kirjaudu sisään Unite View -sovellukseen, ks. 3.1 Kirjaudu sisään, sivulla 10.
- 2. Napsauta navigointipalkissa Tehtävät.
- 3. Napsauta tehtävänäkymästä Luo tehtävä.
- 4. Kirjoita **Sijainti**-tekstikenttään sijainnin nimi tai valitse sijainti luettelosta. Kun kirjoitat nimen alun, näkyviin tulee luettelo mahdollisista osumista, joista voit valita.
- 5. Valitse Henkilökunta-luettelosta, mille roolille haluat lähettää tehtävän.
- 6. Valitse **Syyt**-luettelosta ennalta määritellyt syyt ja/tai kirjoita syy **Erikseen määritelty syy** -tekstikenttään. Tehtävään voidaan lisätä enintään kolme syytä.
- 7. Napsauta **Luo**.

Kun tehtävä on luotu, se lisätään tehtäväluetteloon.

# 5.1 Tehtävän muokkaaminen

- 1. Valitse tehtäväluettelosta tehtävä ja napsauta Muokkaa.
- 2. Tee haluamasi muutokset ja napsauta **Luo**.

# 5.2 Tehtävän poistaminen

- 1. Valitse tehtäväluettelosta tehtävä ja napsauta Poista.
- 2. Näyttöön avautuu valintaikkuna, napsauta **OK**.

# 6 Potilaiden käsitteleminen

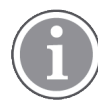

Käyttäjällä on oltava tarkoituksenmukaiset oikeudet tietojen katselemiseksi ja niiden päivittämiseksi tai lisäämiseksi.

Jos ollaan yhteydessä elektroniseen terveysrekisteriin (EHR), käyttäjällä on mahdollisuus nähdä potilaan terveystietoja, kuten nimi, ikä ja sukupuoli. Käyttäjällä saattaa olla myös oikeudet lisätä uusia potilaita ja päivittää potilastietoja.

Jos käytettävissä ei ole EHR-järjestelmää, joka tarjoaa tietoja potilaista, voidaan käyttää potilasnäkymää ja lisätä uusista potilaista tieto, milloin heidät on otettu sairaalaan.

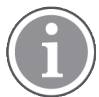

Elektronisesta terveysrekisteristä tulevia potilastietoja ei voida muuttaa Unite View -sovelluksessa. Vain tietoja, jotka eivät ole elektronisen terveysrekisterin tarjoamia, voidaan lisätä ja/tai muokata.

Potilasluettelonäkymässä näkyvät yksikön kaikki potilaat.

#### Kuva 7. Potilasluettelonäkymä

| Patient name 🔶 | Admitted location | Status 🔶 Doctor | Nurse 🔶    | Aide 1 🔷    | Aide 2 Notes | Precautions |
|----------------|-------------------|-----------------|------------|-------------|--------------|-------------|
| John Davis     | 601S              | Routine         | Amanda Gar | Noah Miller |              | , k         |
| Linda Harris   | 6025              | Routine         | Amanda Gar | Noah Miller |              | 111         |
| Lisa Jones     | 603S              | Routine         | Amanda Gar | Noah Miller |              |             |

Luettelossa voidaan näyttää seuraavat tiedot:

- Potilaan nimi
- Sijainti
- Potilaan tila
- Vastaava lääkäri
- Kohdistettu henkilökunta
- Potilasta ja varotoimenpiteitä koskevat huomautukset

Potilasvuode-/sijaintikohtaisessa näkymässä on yleiskatsaus yksikön potilaista ja vapaana olevista vuoteista. Potilaat/sijainnit esitetään sijaintikortein.

#### Kuva 8. Potilasvuodenäkymä

| 6015                      | 605S                        |
|---------------------------|-----------------------------|
| John Davis<br>Male 45     | Karen Williams<br>Female 49 |
| Amanda García             | Amanda García               |
| Noah Miller               | Noah Miller                 |
| 👇 EventString1            |                             |
|                           |                             |
| 6025                      | 603S                        |
| Linda Harris<br>Female 62 | Lisa Jones<br>Female 59     |
| Amanda García             | Amanda García               |
| Noah Miller 🛛 🗠           | Noah Miller                 |
| <b>4</b>                  |                             |

Sijaintikorteissa voidaan näyttää seuraavat tiedot:

- Sijainti
- Potilaan nimi, sukupuoli ja ikä, jos yksikkö on integroitu elektroniseen terveysrekisteriin.
- Kohdistettujen henkilökunnan jäsenten nimi ja kuva, tiimien kuva ja puhelinnumero tai nimi.
- Hälytysprioriteetti: Värillinen kuvake ilmaisee hälytysprioriteetin yhdistettyjen yhdyskäytävien asetusten perusteella.
- Hälytystyyppi, ks. A.3.1 Hälytystyyppi-kuvakkeet, sivulla 40.

Potilasnäkymä sisältää myös viestinvälitysmahdollisuudet, ks. 7 Viestien käsitteleminen, sivulla 23.

# 6.1 Yleiskatsaus potilaista

- 1. Kirjaudu sisään Unite View -sovellukseen, ks. 3.1 Kirjaudu sisään, sivulla 10.
- 2. Napsauta navigointipalkissa Potilaat.
- 3. Napsauta navigointipalkissa Vuode-kuvaketta.

# 6.2 Yksityiskohtaisten tietojen näyttäminen tietystä potilaasta

- 1. Kirjaudu sisään Unite View -sovellukseen, ks. 3.1 Kirjaudu sisään, sivulla 10.
- 2. Napsauta navigointipalkissa **Potilaat**. Ikkuna avautuu oletusarvoisesti luettelonäkymässä, mutta Unite View -sovellus on voitu esiasettaa avautumaan vuodenäkymässä.
- 3. Jos haluat vaihtaa näkymää, valitse joko Luettelo-kuvake == tai Vuode-kuvake. Yksityiskohtaiset tiedot voidaan näyttää jommassakummassa näistä näkymistä.
- 4. Valitse potilas. Voit hakea potilasta päätyöskentelyalueen hakukentässä. Voit suodattaa potilaiden nimiä syöttämällä nimen tai osan nimestä hakukenttään.
- 5. Kaksoisnapsauta potilasta. Näkyviin tulevat yksityiskohtaiset tiedot potilaasta.
- 6. Sulje yksityiskohtaisten tietojen näkymä napsauttamalla Sulje.

Kuva 9. Esimerkki potilasnäkymän yksityiskohtaisista potilastiedoista

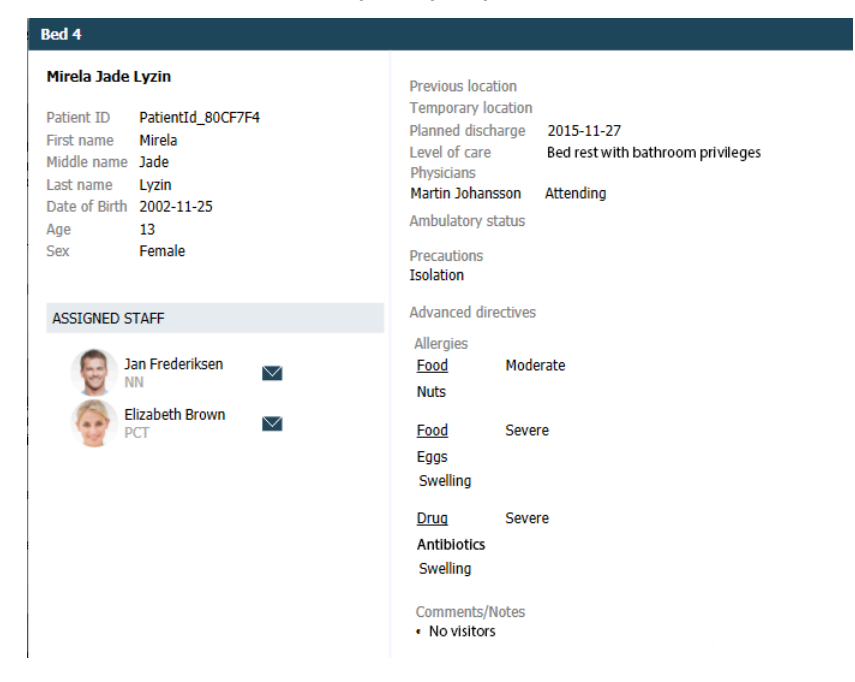

### 6.3 Potilaan lisääminen

Potilaita voi lisätä käyttäjä, jolla on tarkoituksenmukaiset oikeudet.

- 1. Napsauta navigointipalkissa **Potilaat**. Ikkuna avautuu oletusarvoisesti luettelonäkymässä, mutta Unite View -sovellus on voitu esiasettaa avautumaan vuodenäkymässä.
- 2. Jos se avautuu vuodenäkymässä, valitse Luettelo-kuvake  $\equiv$  .
- 3. Napsauta Lisää potilas. Lisää potilas -ikkuna avautuu.
- 4. Seuraavat tiedot voidaan lisätä:

| Potilastunnus*:          | Pakollinen                                                                                               |
|--------------------------|----------------------------------------------------------------------------------------------------|
| Etunimi:                 | Kirjoita nimi                                                                                            |
| Toinen nimi:             | Kirjoita nimi                                                                                            |
| Sukunimi:                | Kirjoita nimi                                                                                            |
| Syntymäaika:             | Valitse päivä pudotusvalikosta tai kirjoita se.                                                          |
| Sukupuoli:               | Valitse Mies, Nainen, Muu tai Määrittämätön pudotusvalikossa.                                            |
| Sijainti*:               | Pakollinen. Valitse sijainti pudotusvalikosta.                                                           |
| Varotoimenpiteet:        | Napsauta Lisää ja valitse varotoimenpiteet luettelosta.                                                  |
| Potilaan tila*:          | Pakollinen. Valitse <b>Tavanomainen</b> , <b>Kiireellinen</b> tai <b>Hätätapaus</b><br>pudotusvalikossa. |
| Lääkärit:                | Kirjoita nimi                                                                                            |
| Kommentit/muistiinpanot: | Tähän voit lisätä jotakin tietoja potilaasta.                                                            |

5. Kun olet valmis, napsauta **Lisää**.

# 6.4 Potilastietojen muokkaaminen

Käyttäjä, jolla on tarkoituksenmukaiset oikeudet, voi muuttaa Unite View -sovellukseen manuaalisesti lisättyjä potilastietoja.

- 1. Kirjaudu sisään Unite View -sovellukseen, ks. 3.1 Kirjaudu sisään, sivulla 10.
- 2. Napsauta navigointipalkissa **Potilaat**. Ikkuna avautuu oletusarvoisesti luettelonäkymässä, mutta Unite View -sovellus on voitu esiasettaa avautumaan vuodenäkymässä.
- 3. Jos haluat vaihtaa näkymää, valitse joko Luettelo-kuvake == tai Vuode-kuvake. voidaan tehdä jommassakummassa näistä näkymistä.
- 4. Valitse potilas. Voit hakea potilasta päätyöskentelyalueen hakukentässä. Voit suodattaa potilaiden nimiä syöttämällä nimen tai osan nimestä hakukenttään.
- 5. Kaksoisnapsauta potilasta. Näkyviin tulevat yksityiskohtaiset tiedot potilaasta.
- 6. Napsauta yksityiskohtaisten tietojen näkymässä Muokkaa.
- 7. Tee haluamasi muutokset ja napsauta Tallenna.
- 8. Sulje yksityiskohtaisten tietojen näkymä napsauttamalla Sulje.

# 6.5 Potilaan siirtäminen

Jos sinun on siirrettävä potilas yksikön yhdestä sijainnista (vuoteesta) toiseen sijaintiin, voit päivittää tiedon Unite View -sovelluksessa.

- 1. Kirjaudu sisään Unite View -sovellukseen, ks. 3.1 Kirjaudu sisään, sivulla 10.
- 2. Napsauta navigointipalkissa **Potilaat**. Ikkuna avautuu oletusarvoisesti luettelonäkymässä, mutta Unite View -sovellus on voitu esiasettaa avautumaan vuodenäkymässä.
- 3. Jos haluat vaihtaa näkymää, valitse joko Luettelo-kuvake = tai Vuode-kuvake. Hei. Muokkaus voidaan tehdä jommassakummassa näistä näkymistä.
- 4. Valitse potilas. Voit hakea potilasta päätyöskentelyalueen hakukentässä. Voit suodattaa potilaiden nimiä syöttämällä nimen tai osan nimestä hakukenttään.
- 5. Kaksoisnapsauta potilasta. Näkyviin tulevat yksityiskohtaiset tiedot potilaasta.
- 6. Napsauta yksityiskohtaisten tietojen näkymässä Siirrä potilas.
- 7. Valitse pudotusvalikosta potilaan uusi sijainti.
- 8. Sulje yksityiskohtaisten tietojen näkymä napsauttamalla Sulje.

# 6.6 Potilaan poistaminen

Kun potilas pääsee sairaalasta tai kun hänet siirretään toiseen paikkaan, kuten kuntoutuslaitokseen tai hoitokotiin, voit poistaa Unite View -sovellukseen manuaalisesti lisätyt potilastiedot.

Huomaa, että et voi poistaa potilastietoja, jotka tulevat EHR-järjestelmästä, vaan ne poistetaan vasta sitten, kun järjestelmä päivitetään.

- 1. Kirjaudu sisään Unite View -sovellukseen ks. 3.1 Kirjaudu sisään, sivulla 10.
- 2. Napsauta navigointipalkissa **Potilaat**. Ikkuna avautuu oletusarvoisesti luettelonäkymässä, mutta Unite View -sovellus on voitu esiasettaa avautumaan vuodenäkymässä.
- 3. Jos haluat vaihtaa näkymää, valitse joko Luettelo-kuvake = tai Vuode-kuvake. Hei. Muokkaus voidaan tehdä jommassakummassa näistä näkymistä.

- 4. Valitse potilas. Voit hakea potilasta päätyöskentelyalueen hakukentässä. Voit suodattaa potilaiden nimiä syöttämällä nimen tai osan nimestä hakukenttään.
- 5. Kaksoisnapsauta potilasta. Näkyviin tulevat yksityiskohtaiset tiedot potilaasta.
- 6. Napsauta yksityiskohtaisten tietojen näkymässä Poista.
- 7. Näyttöön avautuu valintaikkuna, napsauta Kyllä.

# 7 Viestien käsitteleminen

Unite View -sovelluksesta voidaan lähettää viestejä henkilökunnan jäsenille. Vastaanottaja ei pysty vastaamaan viestiin.

# 7.1 Viestin lähettäminen

1. Napsauta Kirjekuori-kuvaketta Menkilökuntaluettelossa tai potilasvuodenäkymässä, tai napsauta

henkilökuntaluettelon alapuolella olevaa painiketta "". Jos lähetät viestin henkilökuntaluettelosta, henkilökunnan jäsenen nimi esivalitaan, ja jos lähetät viestin tietystä sijainnista potilasvuodenäkymässä, sijainnin nimi ja potilaan nimi (jos saatavilla) lisätään aihetekstikenttään.

| 💟 To:    | Jan Frederiksen, NN, 1003 | × |
|----------|---------------------------|---|
| Subject: | B1:3 Leon Jane Thoenniss  |   |

2. Lisää vastaanottajia kirjoittamalla nimen ensimmäiset kirjaimet, tai ensimmäiset numerot. Näkyviin tulee luettelo yhteensopivista tuloksista.

|          |                    |          |     | ×    |
|----------|--------------------|----------|-----|------|
| 💟 То:    | Jan Frederiksen, I | NN, 1003 |     | ×    |
|          | B                  |          |     |      |
| Subject: | Elizabeth          | Brown    | PCT | 9007 |
| Type a m | Barbara            | Jones    | CN  | 9006 |

3. Valitse vastaanottaja(t). Valittuja vastaanottajia voidaan poistaa napsauttamalla nimen oikealla puolella olevaa ×-merkkiä.

| Jan Frederiksen, NN, 1003  | ×                                                                                                    |
|----------------------------|----------------------------------------------------------------------------------------------------|
| Barbara Jones, CN, 9006    | ×                                                                                                    |
| Elizabeth Brown, PCT, 9007 | ×                                                                                                    |
| B1:3 Leon Jane Thoenniss   |                                                                                                    |
|                            | Jan Frederiksen, NN, 1003<br>Barbara Jones, CN, 9006<br>Elizabeth Brown, PCT, 9007<br>B1:3 Leon Jane Thoenniss |

4. Lisää aihe aihetekstikenttään ja kirjoita viestisi viestitekstikenttään. Ennalta määriteltyä aihetta voidaan muokata. Tekstikentät eivät saa olla tyhjiä.

#### 5. Napsauta Lähetä.

Jos viestiä ei voida lähettää, saat lyhyessä palauteviestissä syyn, miksi viesti ei mennyt perille. Jos vastaanottajia on enemmän kuin yksi, palauteteksti näkyy, kun tila on tiedossa kaikkien yksittäisten viestien osalta.

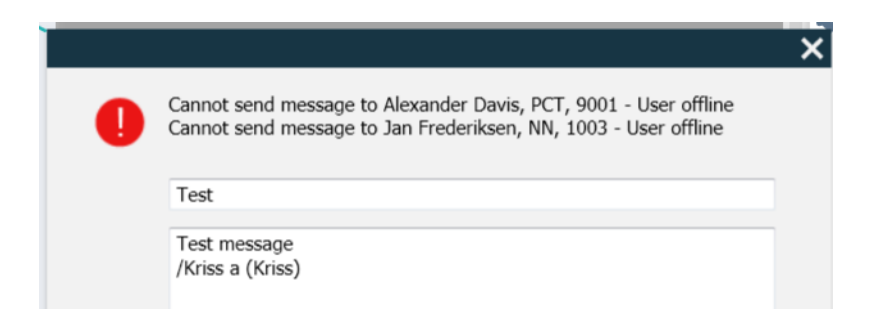

# 8 Henkilökunnan jäsenen kutsuminen

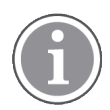

Tarvitaan Unite View -käyttäjänoikeudet, ja Näytä kutsupainike -asetuksen on oltava aktivoituna.

Käyttäjä voi kutsua kenet tahansa työvuoroon kohdistetun henkilökunnan jäsenen, jos järjestelmäsi tukee tätä toimintoa. Kutsut voidaan määrittää henkilökuntaluettelosta tai uudelleenohjausketjusta hälytyksessä.

- 1. Kirjaudu sisään Unite View -sovellukseen, ks. 3.1 Kirjaudu sisään, sivulla 10.
- 2. Napsauta navigointipalkissa Hälytykset.
- Valitse jäsen henkilökuntaluettelosta tai napsauta hiiren oikealla painikkeella hälytyksessä olevaa ympyrää, jossa on vastaanottaja. Kun napsautat hiiren oikealla painikkeella uudelleenohjausketjussa olevaa ympyrää, jossa on vastaanottaja, näkyviin tulee Kutsu-painike Kutsu-kuvakkeineen, vastaanottajan nimi ja kutsunumero.
- 4. Määritä kutsu napsauttamalla Kutsu-kuvaketta henkilökuntaluettelossa tai Kutsu-painiketta Call Martin P (DR) (1030)

Onnistunut kutsuyhteys ilmoitetaan navigointipalkissa Connected call to Martin P. Myös epäonnistunut yhteys ilmoitetaan navigointipalkissa Failed to connect call to Martin P.

# 9 Yleiskatsaus hälytyksistä ja sijainneista

Vuodenäkymässä päätyöskentelytilassa näytetään yksikön kaikki sijainnit, ellei Unite View -sovellusta ole räätälöity näyttämään vain tiettyjä sijainteja.

Unite View -sovelluksen ensisijainen käyttötilanne, joka on konfiguroitu näyttämään vain vuodenäkymän, on automaattinen eli kukaan käyttäjä ei ole kirjautunut sisään.

Sijainti voi olla esimerkiksi vuode, huone tai käytävä. Sijainti-ikkunan vieressä olevassa ikkunassa on luetteloitu yksikön kaikki kohdistetut henkilökunnan jäsenet.

Jokainen sijainti näkyy sijainnin nimenä, joka on kehystetty, varustettuna sijaintityypin symbolilla. Jos kaikilla sijainneilla on lyhyt nimi, ne on ympyröity, mutta jos jollakin sijainnilla on pidempi nimi, kaikki kehykset muuttuvat pidemmän nimen mukaisesti leveämmiksi.

- 1. Kirjaudu sisään Unite View -sovellukseen, ks. 3.1 Kirjaudu sisään, sivulla 10.
- 2. Napsauta navigointipalkissa **Hälytykset** ja sen jälkeen Vuode-kuvaketta 🦰. Tämä näkymä avautuu sisäänkirjauduttaessa, jos se on ennalta määritetty.

#### Kuva 10. Yleiskatsaus vuodenäkymästä

| 🚺 Unite View        | - Krissrod            |       |       |                         |                                                                                                    |              |              |            |                  |              | -                 |       |
|---------------------|-----------------------|-------|-------|-------------------------|----------------------------------------------------------------------------------------------------|--------------|--------------|------------|------------------|--------------|-------------------|-------|
| SwingUni            | t1 (7/8), 6           | South |       |                         |                                                                                                    |              |              |            |                  | Kris         | s Alvaker Log out | ascom |
| Alerts <sup>2</sup> | Patien                | ts    | Tasks | ≡                       | Here in the second second seco |              |              |            |                  |              |                   | ▼     |
| MN                  |                       |       | ^ <   |                         |                                                                                                    |              |              |            |                  |              |                   | হ্ট্য |
| MP 1                | lartin P<br>030 D     | R 🗹   |       | SwingCorridor           | SwingRoom                                                                                                    | SwingBed 1.1 | SwingBed 1.2 | SwingRoom2 | SwingBed 2.1     | SwingBed 2.2 | 6005              |       |
| NM 9                | loah Miller<br>824 LF | PN 🗹  |       |                         |                                                                                                    |              |              |            |                  |              |                   |       |
| 00<br>06 20         | scar G<br>004 D       | r 🗹   |       | 6005<br>Provent String1 | 6015                                                                                                    | 6015         | 6025         | 6025       | <b>n</b><br>6035 | 6035         | 6045              |       |
| s                   | arah Olsson           |       |       |                         |                                                                                                    |              |              |            |                  |              |                   |       |

Yllä olevassa kuvassa käyttäjä on käyttänyt suodatusominaisuutta. Suodatus ilmaistaan valikkopalkissa

Suodatus-kuvakkeella . Valittujen yksiköiden hälytysten määrä näkyy valikkopalkissa, hälytyksiin liittyvässä ympyrässä.

#### Seuraavat tiedot voidaan näyttää:

 Sijainti: Hälytys esitetään siinä sijainnissa, johon se kuuluu. Hälytyskuvakkeet on luetteloitu kohdassa A.3.2 Tulevan hälytyksen kuvakkeet, sivulla 41.

#### Taulukko 1 Sijaintikuvakkeet vuodenäkymässä

| Vuode   |  |
|---------|--|
| Huone   |  |
| Käytävä |  |
| Kerros  |  |

- Prioriteetti: Kehystetyn sijaintisymbolin väri ilmaisee korkeimman prioriteetin kyseisen sijainnin kaikkien hälytysten kesken. Värit perustuvat yhdistettyjen yhdyskäytävien asetuksiin.
- Sijainnin alapuolelle lisätään hälytyksen kuvaus ja hälytyksentekoaika. Sijainnin kohdalla näkyy kutsun tyyppiä vastaava kuvake, eli onko kyseessä avustuskutsu, hätäkutsu vai muun tyyppinen kutsu. Jos samassa sijainnissa on useita hälytyksiä jostakin näistä luokista, korkeimman prioriteetin hälytys näkyy kehystetyssä kuplassa.

### Taulukko 2 Vuodenäkymä-kuvakkeet

| <i>Meneillään oleva kutsu:</i><br>Tämä kuvake näkyy, kun kutsu on määritetty sijaintiin                                                                                                    | 9 |
|----------------------------------------------------------------------------------------------------|---|
| <i>Henkilökunnan läsnäolo:</i><br>Vuode-näkymässä oikeassa yläkulmassa näkyy neljäsosa<br>ympyrästä kehystetyn sijainnin nimen yläpuolella, kun sijainnissa<br>on paikalla henkilökunnan jäsen. |   |

- Tietyt hälytystyypit
- Meneillään oleva kutsu
- Läsnäolon ilmaisu

Kuva 11. Henkilökunnan läsnäolo ja meneillään olevien kutsujen ilmaisu

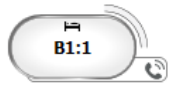

Henkilökunnan läsnäolon kuvake ilmaisee, että henkilökunnan jäsen on paikalla sijainnissa, ja

meneillään olevan kutsun kuvake — ilmaisee, että kutsu on määritetty sijaintiin.

Kuva 12. Vuoteesta tulevien hälytysten määrä

| ( | Bed 7  |
|---|--------|
|   | LO CVP |
|   | LO CVP |
|   | LO CVP |

Sijainnista tulevat hälytykset ovat avustuskutsuja, mikä ilmaistaan vastaavalla kuvakkeella 🖄 korostuskuplassa.

# 10 Asetukset

Asetukset ovat vain sisäänkirjautuneiden käyttäjien käytettävissä.

Asetuksissa voit muokata Unite View -sovelluksen toimintaa. Voit suodattaa tulevia hälytyksiä, ja jos sinulla on tarkoituksenmukaiset oikeudet, voit myös vaihtaa manuaaliseen tilaan.

 Avaa Hälytysasetukset-näkymä napsauttamalla Asetukset-kuvaketta <sup>(2)</sup> päätyöskentelytilan oikealla puolella. Sulje Asetukset-näkymä napsauttamalla uudelleen Asetukset-kuvaketta <sup>(2)</sup>.

| Kuva | 13. | Hälvtvsasetukset |
|------|-----|------------------|
| (uvu | 10. | ranytysasetakset |

| ALERT SETTINGS                 |        |
|--------------------------------|--------|
| Send alerts manually           |        |
| Sort by:                       |        |
| O Time                         |        |
| Priority                       |        |
|                                |        |
| Filter by:                     |        |
| Priority                       |        |
| <b>~</b>                       |        |
| Category                       | _      |
| □ ADT                          | Ê      |
| AnesthesiaDeliveryAlarms       |        |
| Assistance Call                |        |
| Bath/Toilet Call               |        |
| BloodFiltrationAlarms          |        |
| BloodGasAnalyzerAlarms         |        |
| Category A                     |        |
| Category B                     |        |
| Category C                     | $\sim$ |
| Locations                      |        |
| SwingFloor                     |        |
| SwingCorridor                  |        |
| ▷ SwingRoom1                   |        |
| ▷ □ SwingRoom2                 |        |
|                                |        |
| ▷ □ 6013                       |        |
| ▷ □ 0005<br>▷ □ 6025           |        |
| ▷ □ 603S                       |        |
| ⊳ 🗍 604S                       | $\sim$ |
| Badges                         |        |
| V Play sound on incoming alert |        |
| Help At                        | out    |
|                                |        |

# 10.1 Käyttäjätilan muuttaminen

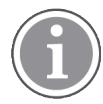

Tähän vaaditaan Unite View -käyttäjänoikeudet.

Automaattisessa tilassa (oletus) ovat voimassa ennalta määritetyt vastaanottaja- ja uudelleenohjausasetukset, mutta voit vaihtaa manuaaliseen tilaan, jos sinulle on annettu Unite View -käyttäjänoikeudet.

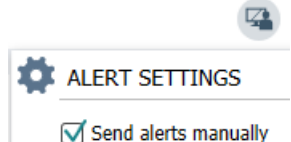

 Aktivoi manuaalinen tila merkitsemällä Lähetä hälytykset manuaalisesti -valintaruutu. Asetus vaikuttaa seuraavaan sovelluksen vastaanottamaan hälytykseen.

Kun "Lähetä hälytykset manuaalisesti" on aktivoitu, käyttäjä voi lisätä hälytykseen viestin ennen sen lähettämistä. Käyttäjä voi vaikuttaa myös ennalta määritettyyn uudelleenohjausketjuun. Kun hälytys luotu, käyttäjä voi valita hälytyksen vastaanottajaksi kenet tahansa uudelleenohjausketjusta tai sen ulkopuolelta.

 Poista manuaalinen tila käytöstä ja ota käyttöön automaattinen tila poistamalla valintaruudun Lähetä hälytykset manuaalisesti valinta. Asetus vaikuttaa seuraavaan sovelluksen vastaanottamaan hälytykseen.

# 10.2 Lajittelujärjestys

### 10.2.1 Lajittele hälytyksiä

Hälytykset voidaan lajitella ajan tai prioriteetin mukaan.

- Sort by:
- O Time
- Priority
- 1. Valitse asetusnäkymässä haluamasi järjestys merkitsemällä joko Aika tai Prioriteetti.

# 10.2.2 Potilaiden lajitteleminen potilasvuodenäkymässä

Potilaat voidaan lajitella sijainnin nimen, potilaan nimen tai varatun/vapaan vuoteen mukaan.

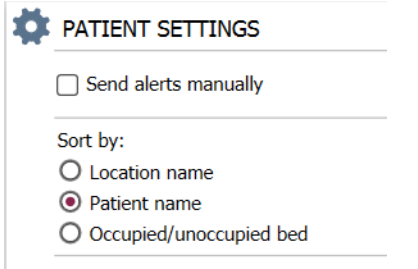

1. Valitse haluamasi lajittelujärjestys potilasasetusnäkymässä merkitsemällä joko Sijainnin nimi, Potilaan nimi tai Varattu/vapaa vuode.

#### 10.2.3 Potilaan suodattaminen potilasluettelonäkymässä

Luettelon suodatusperusteena voi olla Varotoimenpiteet tai Sijainnit.

1. Valitse potilasasetuksissa varotoimenpiteet ja/tai sijainnit.

Filter by:

| Precautions   |
|---------------|
| IV            |
| FallRisk      |
| Diet          |
| Touch         |
| □ NPO         |
| Isolation     |
| Allergy       |
|               |
|               |
| Other         |
|               |
|               |
| Locations     |
| SwingFloor    |
| SwingCorridor |
| Corridor 1    |
| ▷ 🗌 601S      |
| ▷ □ 600S      |

▷ □ 600S

### 10.3 Hälytysten suodattaminen

Oletusarvoisesti kaikki tulevat hälytykset näkyvät Unite View -sovelluksessa, mutta voit suodattaa ja valita, minkä tyyppisiä hälytyksiä haluat sovelluksessa näkyvän. Huomaa, että kaikki hälytykset voidaan myös suodattaa pois näkyvistä Unite View -konfiguroinnissa Unite Adminissa.

#### 10.3.1 Suodattaminen prioriteetin perusteella

Oletusarvoisesti Unite View -sovelluksessa näkyvät kaikkien prioriteettityyppien hälytykset. Suodatustoiminnon avulla voit valita alimman prioriteettityypin, jonka haluat näkyvän sovelluksessa. Kaikki hälytykset, joiden prioriteetti on korkeampi kuin valitsemasi, tulevat näkyviin.

- 1. Napsauta Asetukset-näkymässä Prioriteetti-pudotusvalikkoa.
- 2. Valitse alin prioriteettitaso, jonka haluat näkyvän Unite View -sovelluksessa.

| Filter by: |          |
|------------|----------|
| Priority   |          |
| Info       | <b>~</b> |
| Info       |          |
| Low        |          |
| Medium     |          |
| High       |          |
| Alarm      |          |

#### 10.3.2 Suodattaminen luokan perusteella

Oletusarvoisesti Unite View -sovelluksessa näkyvät kaikkien luokkatyyppien hälytykset. Suodatustoiminnon avulla voit valita luokat, joiden haluat näkyvän sovelluksessa.

1. Valitse Asetukset-näkymässä **Luokka**-luettelosta luokkatyypit, joiden haluat näkyvän Unite View -sovelluksessa.

| Category          |
|-------------------|
| ADT               |
| Assistance Call   |
| Bath/Toilet Call  |
| Category A        |
| Category B        |
| Category C        |
| Category D        |
| Category E        |
| CodeA             |
| CodeB             |
| Emergency Call    |
| Location Update   |
| Medical           |
| Nurse Call        |
| Patient Monitor   |
| PM Technical      |
| Push Button 1     |
| Push Button 2     |
| RTLS Alarm        |
| Service Call      |
| Technical Call    |
| Temperature Alarm |
| Workflow 1        |
| Workflow 2        |
| Workflow 3        |
| Workflow 4        |
| Workflow 5        |
| Zone Alarm        |

Luetellut luokat riippuvat siitä, minkä tyyppisiä yhdistettyjä kolmannen osapuolen integrointeja järjestelmässäsi on.

### 10.3.3 Suodattaminen sijainnin perusteella

Oletusarvoisesti Unite View -sovelluksessa näkyvät kaikista sijainneista tulevat hälytykset. Suodatustoiminnon avulla voit valita näytettäväksi vain tietyistä sijainneista tulevat hälytykset.

Jos valitaan liian monta sijaintia, sijainnit näkyvät niin pienenä, että näyttöä on mahdoton lukea. Suurempikokoisessa korkeamman resoluution näytössä pystytään esittämään enemmän sijainteja ilman, että näytön luettavuus kärsii. Sijaintien määrän voi suodattaa palvelinpuolen ylläpitäjä, ja jos sallittu, myös asiakaspuolen käyttäjä.

- 1. Valitse Asetukset-näkymässä **Sijainnit**-luettelosta sijainnit, joiden haluat näkyvän Unite View -sovelluksessa.
  - Locations

- Corridor West
  Koom1
  - ⊳ 🗸 Room2

  - Room3

# 10.4 Luettelo sijaintien laitteista

Oletusarvoisesti Unite View -sovelluksessa luetteloidaan järjestelmän kaikki sijaintien laitteet, mutta voit suodattaa hakuasi laitteen tunnuksen, roolin ja yksikön perusteella. Voit myös hakea sijaintien laitteita, joiden varaus on alhainen.

- 1. Avaa Sijaintien laitteet -sivu napsauttamalla Laitteet-painiketta.
- Hae henkilökunnan jäseniä ja suodata hakukriteerit antamalla laitteen tunnus ja valitsemalla tietty yksikkö ja/tai tietty rooli.
- Hae sijaintien laitteita, joiden varaus on alhainen, merkitsemällä Näytä vain alhaisen varauksen laitteet -valintaruutu.

# 10.5 Hälytysäänen ottaminen käyttöön / poistaminen käytöstä

Tulevien hälytysten ääni voidaan kytkeä päälle tai pois päältä.

- 1. Ota hälytysääni käyttöön Asetukset-näkymässä merkitsemällä **Tulevan hälytyksen ääni kuuluu** -valintaruutu.
- 2. Poista hälytysääni käytöstä poistamalla merkintä Tulevan hälytyksen ääni kuuluu -valintaruudusta.

Play sound on incoming alert

Ääni pois päältä -kuvake 🔌 vasemmassa yläkulmassa ilmaisee, että ääni on kytketty pois päältä.

# 10.6 Hälytyksen oletustoiminta eri integroinneissa

Hälytyksen toiminta Unite View -sovelluksessa riippuu Unite Application Managerissa konfiguroiduista integroinneista. Joissakin integroinneissa hälytys katoaa sovelluksesta, kun hälytys on poistettu tietyssä sijainnissa. Muissa tapauksissa hälytys katoaa sovelluksesta, kun käyttäjä on hyväksynyt hälytyksen laitteessa. Jos käyttäjä hylkää hälytyksen, se välitetään eteenpäin uudelleenohjausketjussa seuraavana olevalle. Hälytys voi myös kadota, jos kukaan uudelleenohjausketjussa ei vastaa siihen. Jos kyseessä on teleCARE IP, joka käyttää Unite Connect for Nurse Call -järjestelmää, hälytys lähetetään tässä tapauksessa uudelleen. Oheisessa taulukossa on yhteenveto hälytysten toiminnasta.

| Hoitajakutsujärjestelmät                                              | Käyttäjä poistaa<br>hälytyksen sen<br>sijainnissa | Käyttäjä hyväksyy<br>hälytyksen laitteessa | Kukaan uudelleenoh-<br>jausketjussa ei käsittele<br>hälytystä |
|-----------------------------------------------------------------------|---------------------------------------------------|--------------------------------------------|---------------------------------------------------------------|
| Rauland Borg                                                          |                                                   | Х                                          | Х                                                             |
| Ascom Telligence (TAP)                                                |                                                   | Х                                          | Х                                                             |
| Hill-Rom                                                              |                                                   | Х                                          | Х                                                             |
| Ascom teleCARE IP                                                     |                                                   | Х                                          | Х                                                             |
| Unite Connect for Nurse<br>Call -järjestelmää<br>käyttävä teleCARE IP | X                                                 |                                            |                                                               |
| Ascom Telligence                                                      |                                                   |                                            |                                                               |

#### Taulukko 3 Tilanteet, joissa hälytys katoaa Unite View'sta

| Potilasvalvontajärjes-<br>telmät | Monitori poistaa<br>hälytyksen, kun<br>hälytyksen aiheuttaja on<br>korjattu | Käyttäjä hyväksyy<br>hälytyksen laitteessa | Kukaan uudelleenoh-<br>jausketjussa ei käsittele<br>hälytystä |
|----------------------------------|-----------------------------------------------------------------------------|--------------------------------------------|---------------------------------------------------------------|
| Philips                          | Х                                                                           |                                            | Х                                                             |
| GE Carescape                     | Х                                                                           |                                            | Х                                                             |
| Mindray                          |                                                                             | Х                                          | Х                                                             |
| Spacelabs                        |                                                                             | Х                                          | Х                                                             |
| Nihon Kohden                     |                                                                             | Х                                          | Х                                                             |

Taulukko 3 Tilanteet, joissa hälytys katoaa Unite View'sta (jatkuu)

# 11 Aiheeseen liittyvät asiakirjat

| Tietolomake, Ascom Unite View                    | TD 93045EN |
|--------------------------------------------------|------------|
| Asennusopas, Ascom Unite View                    | TD 93068EN |
| Verkko-ohje Ascom Unite Admin -käyttöliittymässä |            |

# 12 Asiakirjahistoria

Katso viimeisimmän version yksityiskohdat asiakirjan muutospalkeista.

| Ver-<br>sio | Päivämäärä           | Kuvaus                                                                                                    |
|-------------|----------------------|----------------------------------------------------------------------------------------------------|
| А           | 25.9.2013            | Ensimmäinen julkaistu versio                                                                                                    |
| В           | 17. kesäkuuta 2014   | Uudet luvut: Hälytysten yksityiskohtien tarkasteleminen, Hälytyksen yksityiskohdat automaattisessa tilassa, Hälytyksen yksityiskohdat manuaalisen tilan asetuksissa. Uudet kuvakkeet                       |
| С           | 3. syyskuuta 2014    | Lisätty luokka A–E                                                                                                    |
| D           | 27. marraskuuta 2014 | Uudet ominaisuudet: Henkilökunnan läsnäolo ja meneillään oleva kutsu.<br>• Uudet kuvakkeet                                                                                                    |
| E           | 13. toukokuuta 2015  | Uudet ominaisuudet: Henkilökunnan sijaintitiedot, mahdollisuus ohittaa<br>hälytyksiä ja ECG-aaltomuotoisten kuvien tuki. Uudet luvut: Henkilökunta-<br>luettelo ja Hälytyksen ohittaminen<br>• Uusi kuvake |
| F           | 1. heinäkuuta 2015   | Lisätty HIPAA-yhteensopivuus.                                                                                                    |
| G           | 15. joulukuuta 2015  | Uudet luvut ja alaluvut: Potilastietojen lisääminen tai muokkaaminen,<br>Viestinvälitys, Valikkopalkin kuvakkeet, Henkilökuntaluettelon<br>poistaminen/laajentaminen ja Aiheeseen liittyvät asiakirjat.    |
| Н           | 19. tammikuuta 2017  | Asiakirjan rakennetta muutettu.<br>Lisätty Tehtävät-näkymä, Käyttötarkoitus sekä Huomio ja huomautukset.                                                                                                   |
| I           | 27. lokakuuta 2017   | Lisätty tärkeä huomautus kohtaan 1.2 Huomio ja huomautukset, sivulla 2ja<br>1.2.1 Tietoja hälytysäänistä, sivulla 2.                                                                                       |
|             |                      | Lisätty 2.1 Ohjelmiston Tietoja-tiedostossa, sivulla 5 ja Liite B Keskusval-<br>vontayksikkö (CMU), ennakkolähetys, sivulla 43                                                                             |

# Liite A Hälytyksen yksityiskohdat

# A.1 Hälytyksen yksityiskohdat automaattisessa tilassa

Napsauta hälytystä hälytysluettelossa laajentaaksesi näkymää ja katsoaksesi lisätietoja. Se, mitä hälytyksen yksityiskohtia näet, riippuu siitä, oletko kirjautunut sisään sovellukseen vai avautuuko sovellus automaattisesti vaatimatta sisäänkirjautumista.

Näet aina tapahtumahistorian, ts. milloin hälytys luotiin, kenelle se lähetettiin, ohjattiinko se eteenpäin ja milloin se hyväksyttiin. Jos henkilökunnan jäsen on paikalla sijainnissa, näet, mikä rooli henkilöllä on organisaatiossa, ja jos kutsu määritettiin, näet, milloin se käynnistettiin ja lopetettiin.

Myös ECG-aaltomuotoisia kuvia voidaan näyttää edellyttäen, että järjestelmässä on Ascom IPS -palvelin (Image Presentation Server).

Jos järjestelmässä on reaaliaikainen paikannusjärjestelmä (RTLS) ja sovellus on konfiguroitu vastaanottamaan tietoja RTLS-järjestelmästä, näet kaikki huoneessa paikalla olevat henkilökunnan jäsenet.

llman sisäänkirjautumista näet uudelleenohjausketjun kaikki vastaanottajat, mutta et voi vaikuttaa mitenkään ennalta määritettyyn uudelleenohjausketjuun.

#### Kuva 14. Hälytyksen yksityiskohdat automaattisessa tilassa

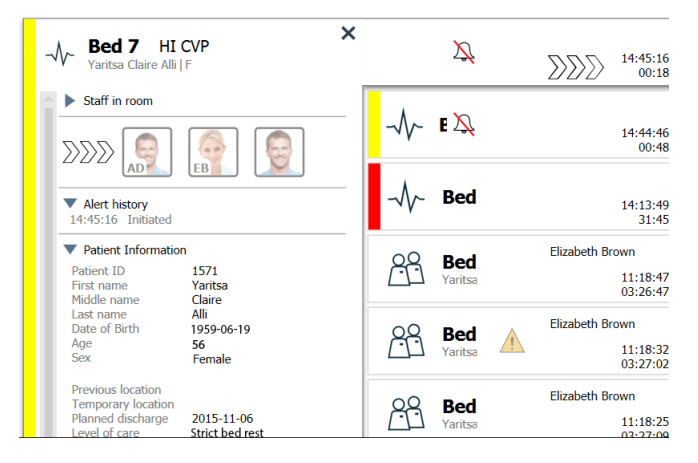

# A.2 Hälytyksen yksityiskohdat sisäänkirjautumisen jälkeen ja asettaminen manuaaliseen tilaan

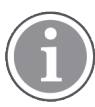

Vaaditaan Unite View -käyttäjänoikeudet.

Kun olet kirjautunut sisään sovellukseen ja "Lähetä hälytykset manuaalisesti" on valittuna, sinulla on mahdollisuus vaikuttaa tapahtumien kulkuun.

Jos järjestelmä on yhdistetty EHR-järjestelmään ja sinulla on oikeudet lukea sen tietoja, Unite View -sovellus voi näyttää potilastiedot (PHI) edellyttäen, että hälytys on peräisin sijainnista, jossa on yksittäinen potilas. Näet potilaan nimen, sukupuolen ja iän. Potilaasta voidaan näyttää myös muita tietoja, kuten kommentit ja varotoimenpiteet.

Edellyttäen, että hälytys on peräisin integroinnista, joka tukee ohitustoimintoa, voit estää hälytyksen lähettämisen kohdistetuille vastaanottajille. Hälytyksen ohittamisen syy on valittava. Syyt on konfiguroitu sovellukseen ennakkoon.

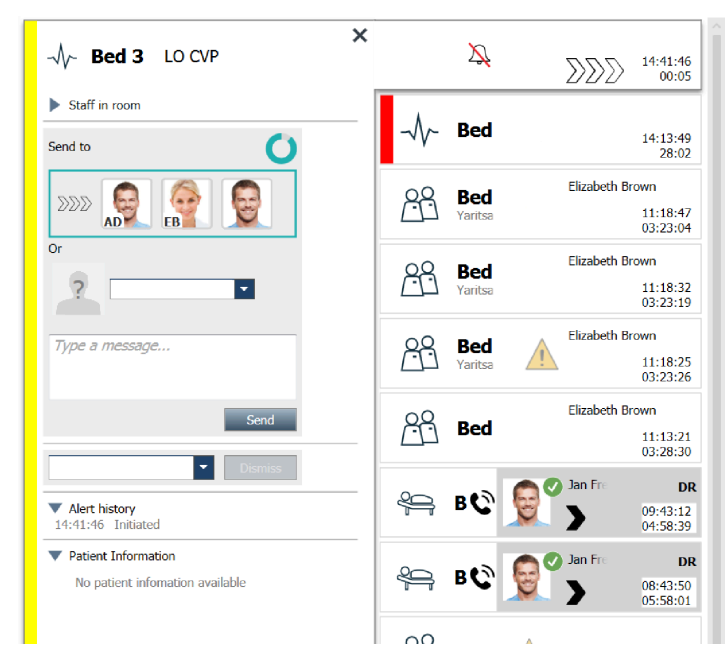

Kuva 15. Hälytyksen yksityiskohdat manuaalisessa tilassa

Tarvittaessa voit lähettää viestin vastaanottajalle ja vapaavalintaisesti lisätä viestin. Kohdistettujen vastaanottajien yläpuolella näkyy laskuri, joka laskee aikaa vähentäen sitä esimääritetystä ajasta.

Sinulla voi olla myös mahdollisuus päivittää prioriteettia, poistaa hälytys, luoda palvelutehtäviä ja ohittaa hälytys.

# A.3 Unite View -kuvakkeet

#### Hälytyksen yksityiskohdat automaattisessa tilassa

Napsauta hälytystä hälytysluettelossa laajentaaksesi näkymää ja katsoaksesi lisätietoja. Se, mitä hälytyksen yksityiskohtia näet, riippuu siitä, oletko kirjautunut sisään sovellukseen vai avautuuko sovellus automaattisesti vaatimatta sisäänkirjautumista.

Näet aina tapahtumahistorian, ts. milloin hälytys luotiin, kenelle se lähetettiin, ohjattiinko se eteenpäin ja milloin se hyväksyttiin. Jos henkilökunnan jäsen on paikalla sijainnissa, näet, mikä rooli henkilöllä on organisaatiossa, ja jos kutsu määritettiin, näet, milloin se käynnistettiin ja lopetettiin.

Myös ECG-aaltomuotoisia kuvia voidaan näyttää edellyttäen, että järjestelmässä on Ascom IPS -palvelin (Image Presentation Server).

Jos järjestelmässä on reaaliaikainen paikannusjärjestelmä (RTLS) ja sovellus on konfiguroitu vastaanottamaan tietoja RTLS-järjestelmästä, näet kaikki huoneessa paikalla olevat henkilökunnan jäsenet.

Ilman sisäänkirjautumista näet uudelleenohjausketjun kaikki vastaanottajat, mutta et voi vaikuttaa mitenkään ennalta määritettyyn uudelleenohjausketjuun.

#### Kuva 16. Hälytyksen yksityiskohdat automaattisessa tilassa

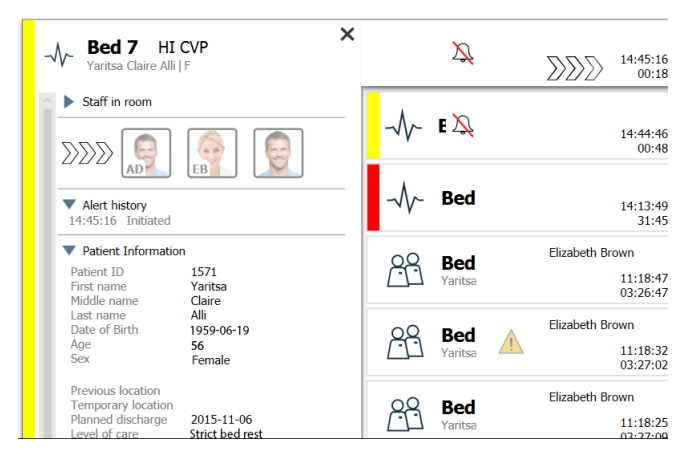

#### Hälytyksen yksityiskohdat sisäänkirjautumisen jälkeen ja asettaminen manuaaliseen tilaan

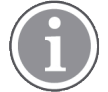

Vaaditaan Unite View -käyttäjänoikeudet.

Kun olet kirjautunut sisään sovellukseen ja "Lähetä hälytykset manuaalisesti" on valittuna, sinulla on mahdollisuus vaikuttaa tapahtumien kulkuun.

Jos järjestelmä on yhdistetty EHR-järjestelmään ja sinulla on oikeudet lukea sen tietoja, Unite View -sovellus voi näyttää potilastiedot (PHI) edellyttäen, että hälytys on peräisin sijainnista, jossa on yksittäinen potilas. Näet potilaan nimen, sukupuolen ja iän. Potilaasta voidaan näyttää myös muita tietoja, kuten kommentit ja varotoimenpiteet.

Edellyttäen, että hälytys on peräisin integroinnista, joka tukee ohitustoimintoa, voit estää hälytyksen lähettämisen kohdistetuille vastaanottajille. Hälytyksen ohittamisen syy on valittava. Syyt on konfiguroitu sovellukseen ennakkoon.

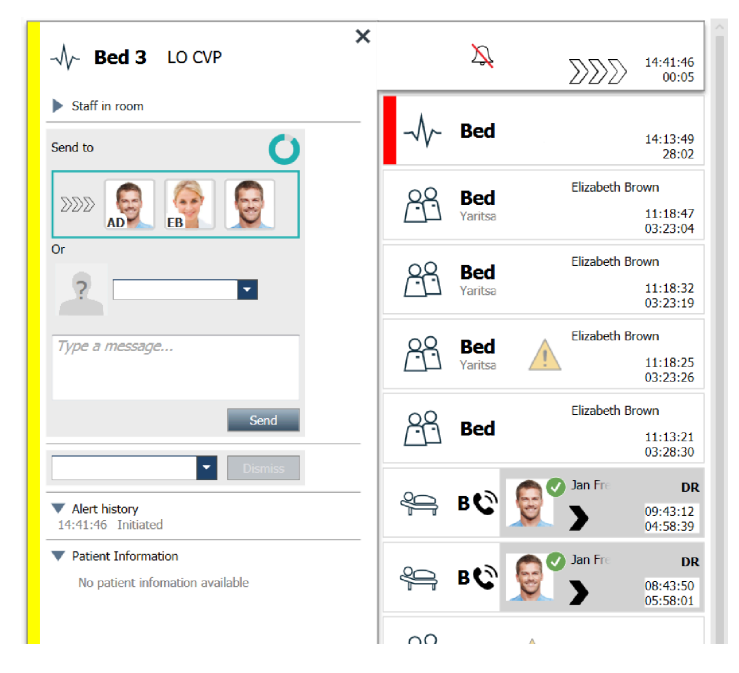

Kuva 17. Hälytyksen yksityiskohdat manuaalisessa tilassa

Tarvittaessa voit lähettää viestin vastaanottajalle ja vapaavalintaisesti lisätä viestin. Kohdistettujen vastaanottajien yläpuolella näkyy laskuri, joka laskee aikaa vähentäen sitä esimääritetystä ajasta.

Sinulla voi olla myös mahdollisuus päivittää prioriteettia, poistaa hälytys, luoda palvelutehtäviä ja ohittaa hälytys.

### A.3.1 Hälytystyyppi-kuvakkeet

Unite View -sovelluksessa voidaan näyttää seuraavat hälytysluokkakuvakkeet:

| Avustuskutsu           |              |
|------------------------|--------------|
| Kylpy-/WC-kutsu        | \$\G         |
| Luokka A               | 会            |
| Luokka B               | *            |
| Luokka C               | $\bigotimes$ |
| Luokka D               |              |
| Luokka E               | $\bigotimes$ |
| Koodi A                | CODE<br>A    |
| Koodi B                | CODE<br>B    |
| Hätäkutsu              | *0*          |
| Lääkintälaitehälytys   |              |
| Hoitajakutsu           |              |
| Potilasvalvonta        | -\/-         |
| Painikehälytys (1 & 2) |              |
| RTLS-hälytys           | $\fbox{0}$   |
| Huoltokutsu            | Ŋ            |
| Tekninen kutsu         | tõjt         |

r

| Lämpötilahälytys   | <u>í</u> |
|--------------------|----------|
| Työnkulkukuvakkeet | 12345    |
| Hälyttävä alue     |          |

# A.3.2 Tulevan hälytyksen kuvakkeet

Hälytyksessä voidaan näyttää seuraavat kuvakkeet:

| Hälytys tulee monitorista, joka on vaiennettu                                                                                                    | $\sum$                           |
|----------------------------------------------------------------------------------------------------|----------------------------------|
| Uudelleenohjauspaikat:                                                                                                    |                                  |
| – Hälytys odottaa käsittelyä                                                                                                    | $\sum \sum \sum$                 |
| – Ensimmäinen uudelleenohjauspaikka                                                                                                    |                                  |
| – Toinen uudelleenohjauspaikka                                                                                                    |                                  |
| – Kolmas uudelleenohjauspaikka                                                                                                    |                                  |
| Muistutus:<br>Tämä kuvake näkyy hälytyksessä Muistutukset-luettelossa, kun tapahtumaa, jossa on<br>muistutusasetus, ei ole poistettu.                                                                                                    | $\bigotimes$                     |
| Laskuri:<br>Tämä kuvake ilmaisee ajan, joka käyttäjällä on jäljellä hälytyksen estämiseksi, ennen<br>kuin se lähetetään automaattisesti uudelleenohjausketjussa oleville vastaanottajille.<br>Viimeiset 10 sekuntia jäljellä oleva aika näkyy numeroina.                                                     | 0                                |
| Hälytys kuitataan:<br>Vihreä valintamerkki ilmaisee, että hälytys on kuitattu.                                                                                                    | MP                               |
| Catch Net:<br>Kun tämä kuvake näky, kukaan ei ole hyväksynyt hälytystä ja sen on ottanut<br>hoitaakseen Unite Admin -sovelluksessa konfiguroitu catch net -toiminto.                                                                                                    |                                  |
| Käsittelemätön hälytys: Tämä kuvake ilmaisee, että kukaan ei ole hoitanut hälytystä.                                                                                                    |                                  |
| Varotoimenpiteet:<br>Tämä kuvake ilmaisee, että potilaaseen kohdistuu joitakin varotoimenpiteitä.                                                                                                    | 1                                |
| Meneillään oleva kutsu:<br>Tämä kuvake näkyy, kun kutsu on määritetty sijaintiin, josta hälytys on peräisin.                                                                                                    | Q                                |
| Henkilökunnan läsnäolo:<br>Kun henkilökunnan jäsen on paikalla sijainnissa, josta hälytys on peräisin, tausta<br>muuttuu harmaaksi. Myös paikalla olevalle henkilökunnan jäsenelle määritetty nimike<br>tulee näkyviin oikeaan yläkulmaan. Jos nimikettä ei ole määritetty, näkyvissä on vain<br>"läsnäolo". | Martin P HN<br>12:43:27<br>01:38 |

Sen mukaan, kumpaan tilaan sovellus on asetettu (automaattinen tai manuaalinen), mahdollisuuksia on erilaisia.

# A.3.3 Varotoimenpiteiden kuvakkeet

Näkyvissä voi olla seuraavia varotoimenpiteiden kuvakkeita:

| Ruokavalio:<br>Potilas noudattaa tiettyä ruokavaliota.                                                                                                   |          |
|----------------------------------------------------------------------------------------------------|----------|
| Allergia:<br>Potilaalla on allergia.                                                                                                    |          |
| Putoamisvaara:<br>Potilaalla on putoamisvaara.                                                                                                    | 25       |
| I/O:<br>Nautittu ja poistunut määrä. Potilaan nauttima ja hänen<br>elimistöstään poistunut (uloste ja virtsa) ruoka-aine- ja<br>nestemäärä on mitattava. | I/O      |
| NPO:<br>Potilas ei saa syödä eikä juoda mitään.                                                                                                    | NPO      |
| IV:<br>Suonensisäinen. Nesteet ja/tai lääkkeet viedään verenkier-<br>toon suoneen asetettavan neulan kautta.                                             |          |
| Eristys:<br>Potilas on eristetty.                                                                                                    |          |
| NINP:<br>Ei tietoja, ei julkisuutta.                                                                                                    |          |
| Kosketus:<br>Potilasta ei tulisi koskettaa.                                                                                                    | Kosketus |
| Näkyvissä voi olla myös yleinen varotoimenpide "Muu".                                                                                                    | Muu      |

### A.3.4 Yhdistetty pariksi konsolin kanssa -kuvake

|   | Yhdistetty pariksi konsolin kanssa:<br>Kun sovelluksen vasemmassa alakulmassa näkyy tämä kuvake, Unite<br>View -sovellus on yhdistetty pariksi hoitajakutsujärjestelmässä olevan<br>konsolin kanssa | 1 |
|---|----------------------------------------------------------------------------------------------------|---|
| L | konsolin kanssa.                                                                                                    |   |

# Liite B Keskusvalvontayksikkö (CMU), ennakkolähetys

Unite View ja Mobile Monitoring Gateway (MMG) -järjestelmä pystyvät tukemaan monenlaisia työnkulkuskenaarioita. Yksi tällainen työnkulku, keskusvalvontayksikölle (CMU) ominainen, sisältää parannetut käyttäjän lähetysmahdollisuudet, jotta tilapäisiä tai lyhytkestoisia hälytyksiä voidaan tukea paremmin.

Tällaiset lyhytkestoiset hälytykset ovat yleensä itsekorjautuvia, ja niillä on taipumus tulla näkyviin ja kadota näkyvistä nopeasti, joskus ennen kuin käyttäjä pystyy määrittämään asianmukaisen toiminnan.

MMG-tuotteiden vaihtoehtoinen konfigurointi Unite View'n kanssa hyödynnettäessä jotakin MMG:n CMUtyönkulkumallia (mukaan lukien Unite Admin 3.5.0 ja uudempi) mahdollistaa sen, että hälytykset pysyvät näkyvissä pidempään, jolloin teknisillä asiantuntijoilla on enemmän aikaa päättää, tarvitaanko toimenpiteitä, myös sen jälkeen, kun hälytystilanne on selvitetty potilaan valvontasijainnissa.

CMU-työnkulkumalli tarjoaa tarvittavat Mobile Monitoring Gateway -järjestelmän työnkulun toimintojen hakemistopuun muutokset (yksilöllisten asetusten kautta). Nämä asetukset puolestaan vaikuttavat joihinkin olemassa oleviin ajastimiin tukien sen ajan keston mukautusta, jonka hälytykset pysyvät näkyvissä ja vaikuttavina Unite View'ssa.

| Ajastin     | Kuvaus                                                                                                    |
|-------------|----------------------------------------------------------------------------------------------------|
| Lähetysaika | Aika, jonka hälytys pysyy näkyvissä ja on lähetettävissä myös sen jälkeen,<br>kun se on poistettu. (Oletus 45 sekuntia, konfiguroitavissa enintään 999<br>sekuntiin.) |

| Kuittausta edeltävä aika      | Aika, jonka jälkeen hälytys on annettu, ennen kuin vastaanottaja pystyy<br>kuittaamaan hälytyksen. Jos tämä aika kuluu umpeen ennen vastaanottajan<br>hyväksyntää, hälytys palaa takaisin käyttäjälle koko lähetysajaksi.<br>Tämä arvo määritetään ensimmäisessä onnistuneessa/epäonnistuneessa<br>tilanteessa, joka liittyy käyttäjän lähetystoiminnan hakemistopuuhun. |
|-------------------------------|----------------------------------------------------------------------------------------------------|
| Kuittauksen jälkeinen<br>aika | Aika, jonka hälytys pysyy näkyvissä Unite View'ssa sen jälkeen, kun<br>vastaanottaja on hyväksynyt hälytyksen (oletus on 10 sekuntia, konfiguroita-<br>vissa enintään 120 sekuntiin).<br>Tämä arvo määritetään toisessa onnistuneessa/epäonnistuneessa tilanteessa<br>joka liittyy käyttäjän lähetystoiminnan hakemistopuuhun.                                           |
|                               |                                                                                                    |

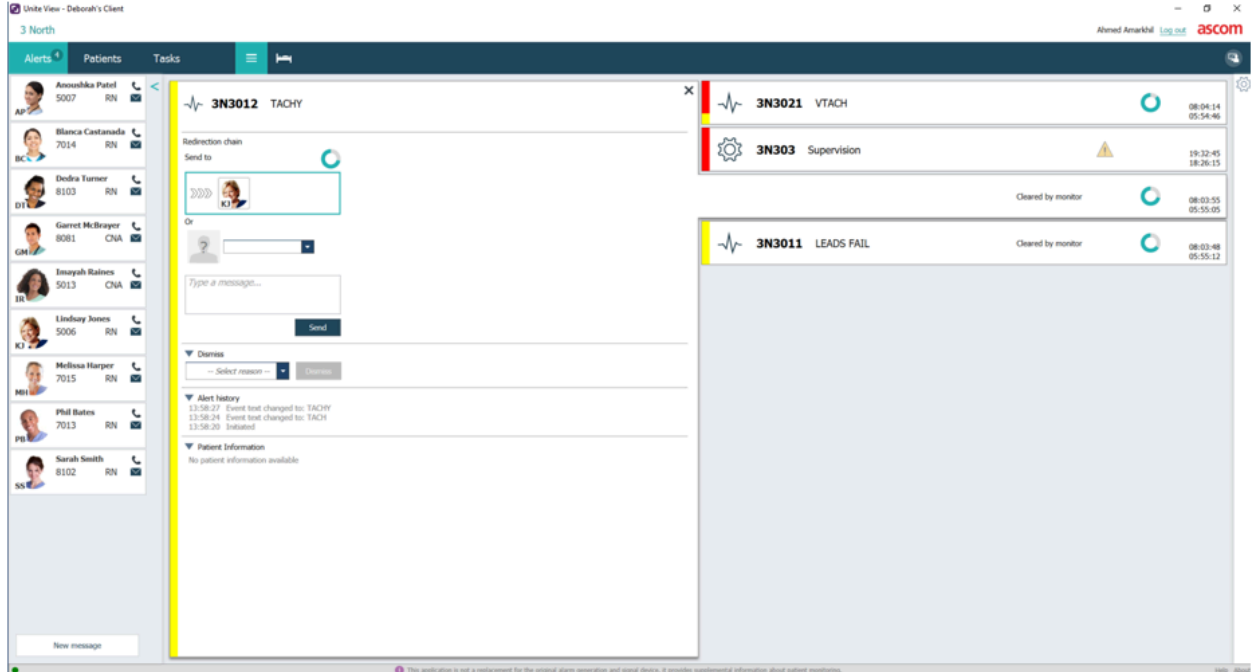

Esimerkki 1: Hälyttimien luomat hälytykset katoavat itsestään liian nopeasti, eivätkä tekniset asiantuntijat pysty arvioimaan ongelmaa tai määrittämään tarkasti sijaintia, josta hälytys on peräisin. Tässä skenaariossa Unite View säilyttää poistettuihin hälytyksiin liittyvät ilmoitukset näytössä pidempään, joten teknisillä asiantuntijoilla on enemmän aikaa päättää, tarvitaanko toimenpiteitä. Hälytykset pysyvät näkyvissä näytössä, kunnes lähetysaika umpeutuu. Nämä hälytykset voidaan lähettää kuten aktiiviset hälytyksetkin.

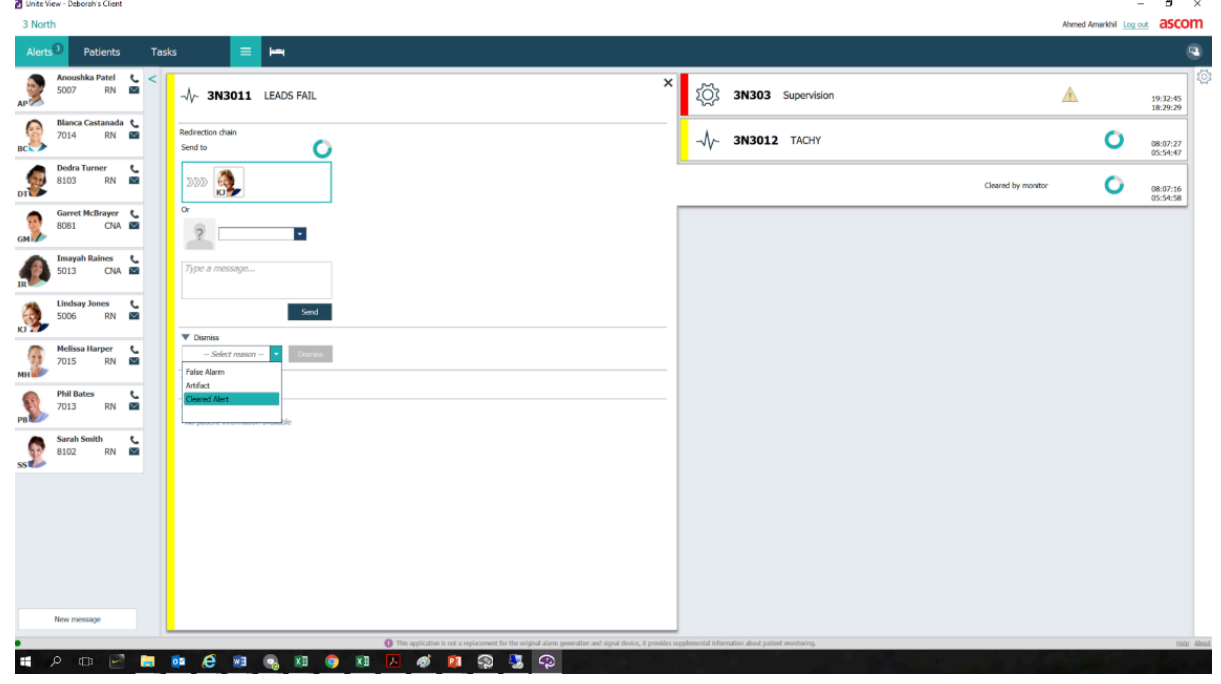

Esimerkki 2: Jos poistetut hälytykset eivät vaadi toimenpiteitä, Ohita-ominaisuutta voidaan käyttää poistamaan nämä hälytykset näytöstä. Poistettujen hälytysten ohittaminen toimii samalla tavalla kuin aktiivisten hälytysten ohittaminen lukuun ottamatta sitä, että ohitetut poistetut hälytykset poistetaan luettelosta, eikä niitä voi palauttaa.

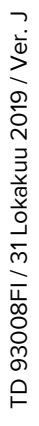

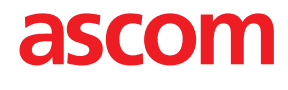